### AEC-6637

Fanless Embedded Controller

Intel<sup>®</sup> Core™ i7/i5 Mobile Processor

2 Gigabit Ethernet

2 USB3.0, 2 USB2.0, 4 COM

1 Mini Card

AEC-6637 Manual 1st Ed. September 2012

# **Copyright Notice**

This document is copyrighted, 2012. All rights are reserved. The original manufacturer reserves the right to make improvements to the products described in this manual at any time without notice.

No part of this manual may be reproduced, copied, translated, or transmitted in any form or by any means without the prior written permission of the original manufacturer. Information provided in this manual is intended to be accurate and reliable. However, the original manufacturer assumes no responsibility for its use, or for any infringements upon the rights of third parties that may result from its use.

The material in this document is for product information only and is subject to change without notice. While reasonable efforts have been made in the preparation of this document to assure its accuracy, AAEON assumes no liabilities resulting from errors or omissions in this document, or from the use of the information contained herein.

AAEON reserves the right to make changes in the product design without notice to its users.

# Acknowledgments

All other products' name or trademarks are properties of their respective owners.

- AMI is a trademark of American Megatrends Inc.
- CFast<sup>™</sup> is a trademark of the CompactFlash Association.
- Microsoft Windows<sup>®</sup> is a registered trademark of Microsoft Corp.
- Intel<sup>®</sup>, Core<sup>™</sup> are trademarks of Intel Corporation.
- PC/AT, PS/2, and VGA are trademarks of International Business Machines Corporation.

All other product names or trademarks are properties of their respective owners.

# Packing List

Before you begin operating the product, please make sure that the following materials are enclosed:

- 1 AEC-6637 Embedded Controller
- 2 Wallmount Brackets
- 1 Screw Package
- 4 RAM Thermal Pads (1998F15003 x 1, 1998666630 x

2, 1998666652 x 1)

• 1 DVD-ROM for manual (in PDF format) and drivers

If any of these items should be missing or damaged, please contact your distributor or sales representative immediately.

# Safety & Warranty

- 1. Read these safety instructions carefully.
- 2. Keep this user's manual for later reference.
- 3. Disconnect this equipment from any AC outlet before cleaning. Do not use liquid or spray detergents for cleaning. Use a damp cloth.
- 4. For pluggable equipment, the power outlet must be installed near the equipment and must be easily accessible.
- 5. Keep this equipment away from humidity.
- 6. Put this equipment on a firm surface during installation. Dropping it or letting it fall could cause damage.
- 7. The openings on the enclosure are for air convection. Protect the equipment from overheating. DO NOT COVER THE OPENINGS.
- 8. Make sure the voltage of the power source is correct before connecting the equipment to the power outlet.
- 9. Position the power cord so that people cannot step on it. Do not place anything over the power cord.
- 10. All cautions and warnings on the equipment should be noted.
- 11. If the equipment is not used for a long time, disconnect it from the power source to avoid damage by transient over-voltage.
- 12. Never pour any liquid into an opening. This could cause fire or electrical shock.
- 13. Never open the equipment. For safety reasons, only qualified service personnel should open the equipment.
- 14. If any of the following situations arises, get the equipment checked by service personnel:
  - a. The power cord or plug is damaged.
  - b. Liquid has penetrated into the equipment.
  - c. The equipment has been exposed to moisture.

#### Embedded Controller

- d. The equipment does not work well, or you cannot get it to work according to the user's manual.
- e. The equipment has been dropped and damaged.
- f. The equipment has obvious signs of breakage.
- DO NOT LEAVE THIS EQUIPMENT IN AN ENVIRONMENT WHERE THE STORAGE TEMPERATURE IS BELOW -20°C (-4°F) OR ABOVE 70°C (158°F). IT MAY DAMAGE THE EQUIPMENT.

## FCC

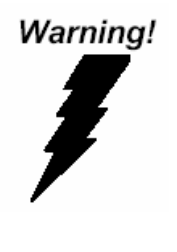

This device complies with Part 15 FCC Rules. Operation is subject to the following two conditions: (1) this device may not cause harmful interference, and (2) this device must accept any interference received including interference that may cause undesired operation.

#### Caution:

There is a danger of explosion if the battery is incorrectly replaced. Replace only with the same or equivalent type recommended by the manufacturer. Dispose of used batteries according to the manufacturer's instructions and your local government's recycling or disposal directives.

#### **Embedded Controller**

#### A E C - 6 6 3 7

#### Below Table for China RoHS Requirements 产品中有毒有害物质或元素名称及含量

#### **AAEON Boxer/ Industrial System**

|            | 有毒有害物质或元素 |          |      |          |       |        |
|------------|-----------|----------|------|----------|-------|--------|
| 部件名称       | 铅         | 汞        | 镉    | 六价铬      | 多溴联苯  | 多溴二苯醚  |
|            | (Pb)      | (Hg)     | (Cd) | (Cr(VI)) | (PBB) | (PBDE) |
| 印刷电路板      |           |          |      |          | 0     | 0      |
| 及其电子组件     | ^         | 0        | 0    | 0        | 0     | 0      |
| 外部信号       | ~         |          |      |          | 0     | 0      |
| 连接器及线材     | ^         | 0        | 0    |          | 0     | 0      |
| 外壳         | ×         | 0        | 0    | 0        | 0     | 0      |
| 中央处理器      | ~         |          |      |          | 0     | 0      |
| 与内存        | ^         | 0        | 0    |          | 0     | 0      |
| 硬盘         | ×         | 0        | 0    | 0        | 0     | 0      |
| 电源         | ×         | 0        | 0    | 0        | 0     | 0      |
|            |           |          |      |          |       |        |
|            |           |          |      |          |       |        |
|            |           |          |      |          |       |        |
|            |           |          |      |          |       |        |
| 0. 表示该有责有害 | 物质左       | <u> </u> | 新右杓属 | おきし      | 今景均左  | •      |

O:表示该有毒有害物质在该部件所有均质材料中的含量均在 SJ/T 11363-2006 标准规定的限量要求以下。

X:表示该有毒有害物质至少在该部件的某一均质材料中的含量超出 SJ/T 11363-2006 标准规定的限量要求。

备注:

一、此产品所标示之环保使用期限,系指在一般正常使用状况下。

二、上述部件物质中央处理器、内存、硬盘、电源为选购品。

# Contents

| Chapter | 1   | General Information                                 |       |
|---------|-----|-----------------------------------------------------|-------|
|         | 1.1 | Introduction                                        | 1-2   |
|         | 1.2 | Features                                            | 1-3   |
|         | 1.3 | Specifications                                      | 1-4   |
| Chapter | 2   | Hardware Installation                               |       |
|         | 2.1 | Dimension & Connectors of AEC-6637                  | 2-2   |
|         | 2.2 | Connectors and Jumpers of the Main Board            | 2-4   |
|         | 2.3 | List of Jumpers                                     | 2-6   |
|         | 2.4 | List of Connectors                                  | 2-7   |
|         | 2.5 | Setting Jumpers                                     | 2-9   |
|         | 2.6 | LVDS Port 1 Backlight Inverter VCC Selection (JP3)  | 2-10  |
|         | 2.7 | LVDS Port 1 Operating VDD Selection (JP5)           | 2-10  |
|         | 2.8 | LVDS Port 1 Backlight Lightness Control Mode Select | ction |
|         | (JP | 6)                                                  | 2-10  |
|         | 2.9 | COM2 Pin8 Function Selection (JP8)                  | 2-11  |
|         | 2.1 | 0 Front Panel Connector (JP9)                       | 2-11  |
|         | 2.1 | 1 Touch Screen 4/5/8-Wire Selection (JP10)          | 2-12  |
|         | 2.1 | 2 Clear CMOS (JP11)                                 | 2-12  |
|         | 2.1 | 3 AT/ATX Power Supply Mode Selection (JP12)         | 2-12  |
|         | 2.1 | 4 LVDS Port 1 Inverter/ Backlight Connector (CN1)   | 2-13  |
|         | 2.1 | 5 External +12V Input (CN2)                         | 2-13  |
|         | 2.1 | 6 USB2.0 Port 7 and Port 8 (CN3)                    | 2-14  |
|         | 2.1 | 7 USB2.0 Port 5 and Port 6 (CN4)                    | 2-14  |

| 2.18 USB2.0 Port 3 and Port 4 (CN5) 2-1              | 15 |
|------------------------------------------------------|----|
| 2.19 External +5VSB Input (CN6) 2-1                  | 16 |
| 2.20 Audio I/O Port Connector (CN8)2-1               | 16 |
| 2.21 LVDS Port 1 Connector (CN9) 2-1                 | 17 |
| 2.22 COM Port 2 Connector (CN11) 2-1                 | 18 |
| 2.23 LPT/ Digital I/O Port Connector (CN12) 2-2      | 20 |
| 2.24 COM Port 3 Connector (CN13) 2-2                 | 24 |
| 2.25 LPC Port Connector (CN14)2-2                    | 24 |
| 2.26 COM Port 4 Connector (CN15) 2-2                 | 25 |
| 2.27 UIM Card Module (CN16)2-2                       | 26 |
| 2.28 PS/2 Keyboard/Mouse Combo Port Connector (CN17) | )  |
|                                                      | 26 |
| 2.29 +5VSB Output w/SMBus (CN18) 2-2                 | 27 |
| 2.30 Touch Screen Connector (CN19)2-2                | 28 |
| 2.31 CPU FAN Connector (CN20) 2-3                    | 30 |
| 2.32 +5V Output for SATA HDD (CN22)2-3               | 30 |
| 2.33 Realtek LAN (RJ-45) Port (CN23)2-3              | 31 |
| 2.34 Intel LAN (RJ-45) Port (CN24) 2-3               | 31 |
| 2.35 USB Port 1 and Port 2 (CN25) 2-3                | 32 |
| 2.36 VGA Port (CN26)2-3                              | 33 |
| 2.37 COM Port 1 (D-SUB 9) (CN27) 2-3                 | 34 |
| 2.38 CFast Slot (CN28)                               | 35 |
| 2.39 DDR3 SODIMM Slot (CN29)2-3                      | 36 |
| 2.40 Mini Card Slot (CN30) 2-3                       | 36 |
| 2.41 SATA Port 1 (SATA1)                             | 38 |

| 2.42 SATA Port 2 (SATA2)2-39                   |
|------------------------------------------------|
| 2.43 CFast™ Card Installation2-40              |
| 2.44 Hard Disk Drive (HDD) Installation2-43    |
| 2.45 Memory Card Installation2-46              |
| 2.46 Wallmount Kit Installation 2-49           |
| Chapter 3 AMI BIOS Setup                       |
| 3.1 System Test and Initialization             |
| 3.2 AMI BIOS Setup 3-3                         |
| Chapter 4 Driver Installation                  |
| 4.1 Installation4-3                            |
| Appendix A Programming The Watchdog Timer      |
| A.1 ProgrammingA-2                             |
| A.2 ITE8728F Watchdog Timer Initial ProgramA-6 |
| Appendix B I/O Information                     |
| B.1 I/O Address MapB-2                         |
| B.2 Memory Address MapB-4                      |
| B.3 IRQ Mapping ChartB-5                       |
| B.4 DMA Channel AssignmentsB-5                 |
| Appendix C RAID & AHCI Settings                |
| C.1 Setting RAIDC-2                            |

| C.2 Setting AHCI | C-9 |
|------------------|-----|

# Chapter

# General Information

Chapter 1 General Information 1-1

#### **1.1 Introduction**

The newest Boxer series AEC-6637 has been introduced by AAEON and it utilizes  $Intel^{\ensuremath{\mathbb{R}}}$  Core<sup>TM</sup> i7/ i5 Mobile processor. This condensed Embedded Controller is a fanless controller with the latest  $Intel^{\ensuremath{\mathbb{R}}}$  processor and chipset. The cutting-edge technology has been equipped to the AEC-6637 to satisfy the versatile demands of Factory Automation, Data processing, Fleet management, and Data management.

The AEC-6637 offers low power consumption system that while operating temperatures ranging from -10° to 50°C. The AEC-6637 is a standalone high performance controller designed for long-life operation and with high reliability. It can replace traditional methods and become the mainstream controller for the Industrial Automation market. If you are looking for a multifunctional embedded controller, the AEC-6637 is definitely your best choice to fit into your vital applications.

#### 1.2 Features

- Intel<sup>®</sup> 3rd Generation Core<sup>™</sup> i7-3610QE, Core<sup>™</sup> i5-3610Mel Processor
- Intel<sup>®</sup> QM77 Chipset
- Intel<sup>®</sup> HD Graphics 4000
- COM x 4, USB2.0 x 2, USB3.0 x 2
- VGA x 1
- Gigabit Ethernet x 2
- 2.5" SATA 6.0 Gb/s Hard Disk Drive Bay
- Fanless Operation

#### **1.3 Specifications**

|                      |             | Intel <sup>®</sup> Core™ i7-3610QE 2.3GHz          |
|----------------------|-------------|----------------------------------------------------|
| CPU                  |             | Intel <sup>®</sup> Core™ i5-3610ME 2.7GHz          |
|                      |             | processor                                          |
| Chipset              |             | Intel <sup>®</sup> QM77                            |
| System Mem           | ory         | DDR3 1066/1333/1600 SDRAM<br>SODIMM x 1, Max. 8 GB |
| Display<br>Interface | VGA         | DB-15 x 1                                          |
| Storage              | SSD         | Onboard CFast™ x 1                                 |
| Device               | HDD         | 2.5" SATA 6.0Gb/s Hard Disk Drive<br>Bay x 1       |
| Notwork              | LAN         | Gigabit Ethernet                                   |
| Network              | Wireless    | Optional by Mini Card                              |
|                      | USB Host    | USB2.0 x 2                                         |
| Front I/O            | Audio       | 1                                                  |
|                      | Others      | Power ON/OFF Switch x 1, antenna hole x 2          |
|                      | USB Host    | USB3.0 x 2                                         |
|                      | LAN         | RJ-45 x 2                                          |
| Rear I/O             | Serial Port | RS-232/422/485 x 1,<br>RS-232 x 3                  |
|                      | Others      | Power input x 1, VGA x 1                           |
| Expansion            | Mini Card   | 1                                                  |
| Indicator Front      |             | Power LED x 1, Hard Disk Drive active LED x 1      |
| Power Requirement    |             | 9~30V DC with 3-pin terminal block                 |

Chapter 1 General Information 1-4

#### Embedded Controller

| System Cooling        |          | Passive Cooling                                                                                                    |  |  |
|-----------------------|----------|----------------------------------------------------------------------------------------------------|--|--|
| Mounting              |          | Wallmount                                                                                                    |  |  |
| Operating Temperature |          | 14°F ~ 113°F (-10°C ~ 45°C) CFast™<br>w/o Airflow<br>14°F ~ 122°F (-10°C ~ 50°C) HDD<br>w/o Airflow                             |  |  |
| Storage Tem           | perature | -4°F ~158°F (-20°C~70°C)                                                                                                    |  |  |
| Anti-Vibration        |          | 5 g rms/5~500 Hz/ random operation<br>(CFast <sup>TM</sup> );<br>1 g rms/5~500 Hz/ random operation<br>(HDD)                    |  |  |
| Anti-Shock            |          | 50 G peak acceleration (11 msec,<br>duration)-CFast™<br>20 G peak acceleration (11 msec,<br>duration)-HDD                       |  |  |
| Certification         | EMC      | CE/FCC Class A                                                                                                    |  |  |
| Dimension             |          | 8.35" (W) x 2.52" (H) x 6.2"(D)<br>(212mm x 64mm x 156mm)                                                                       |  |  |
| Gross Weight          |          | 7.94 lb (3.6 kg)                                                                                                    |  |  |
| Note                  |          | Windows <sup>®</sup> XP Embedded, Windows <sup>®</sup><br>XP, Windows <sup>®</sup> 7, Ubuntu 11.10 –<br>Kernel 3.0.0.12-generic |  |  |

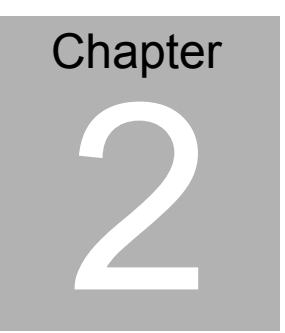

# Hardware Installation

#### 2.1 Dimension & Connectors of AEC-6637

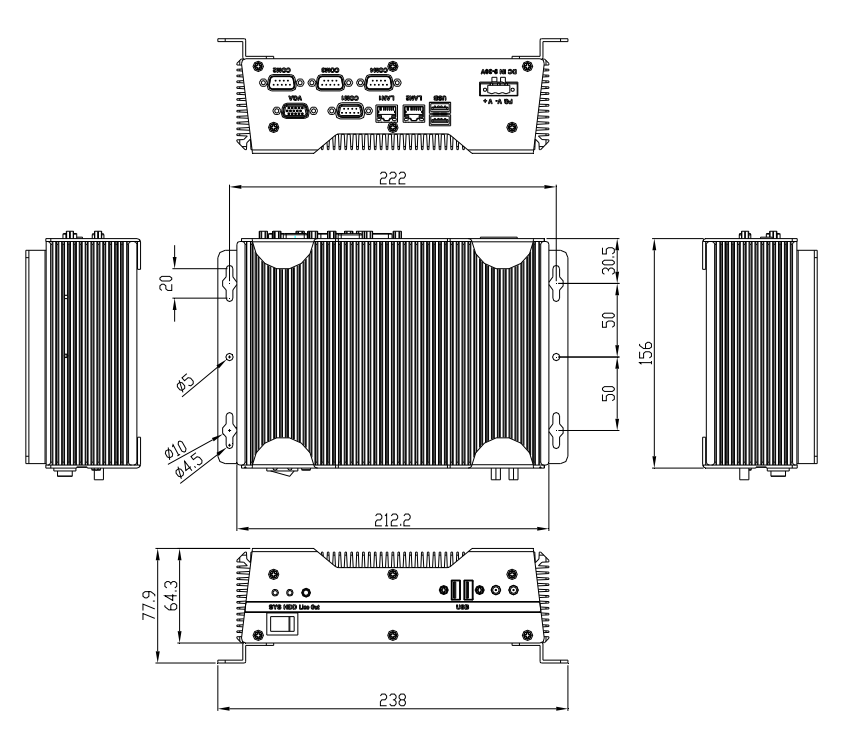

#### Connectors on the front panel

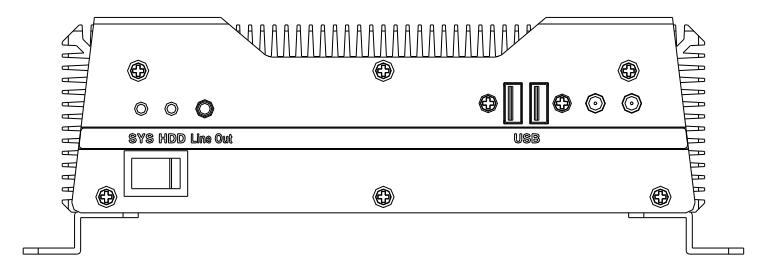

#### Connectors on the rear panel

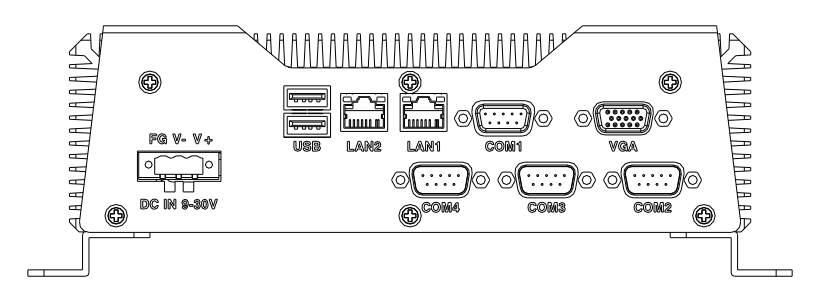

#### 2.2 Connectors and Jumpers of The Main Board

#### **Component Side**

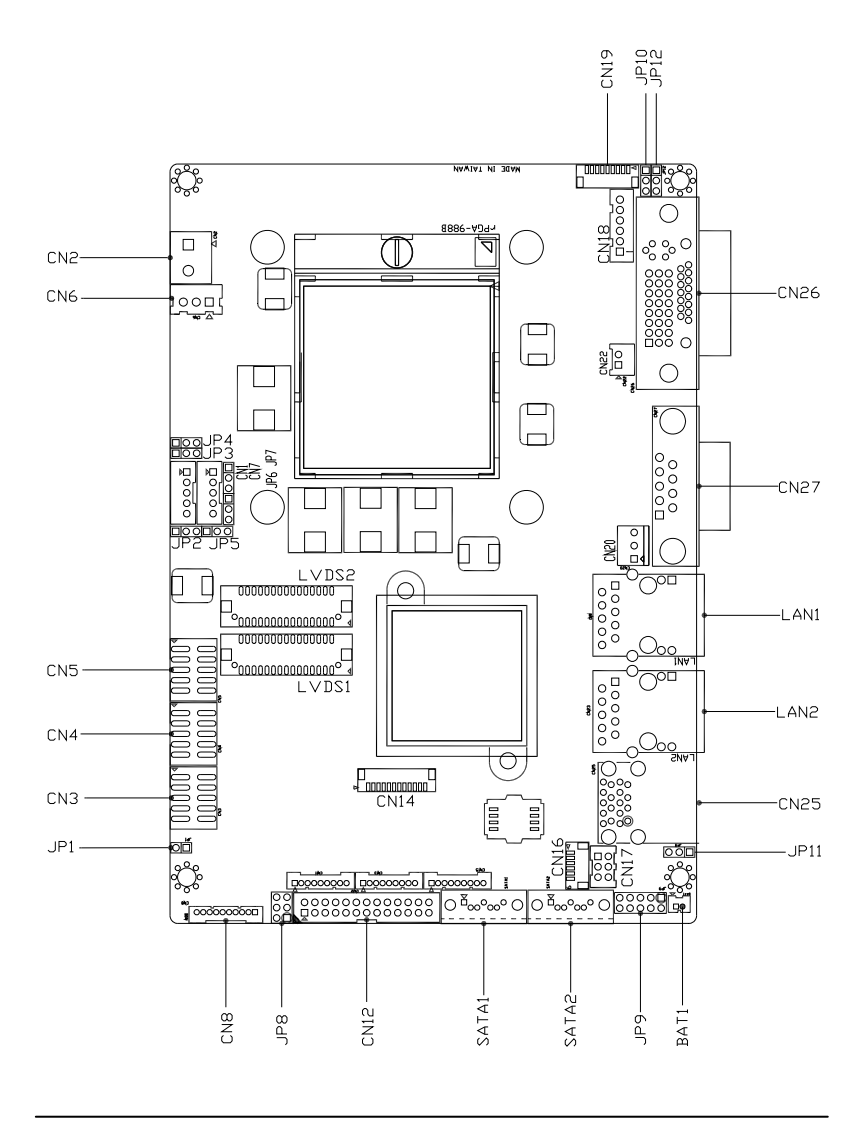

#### Solder Side

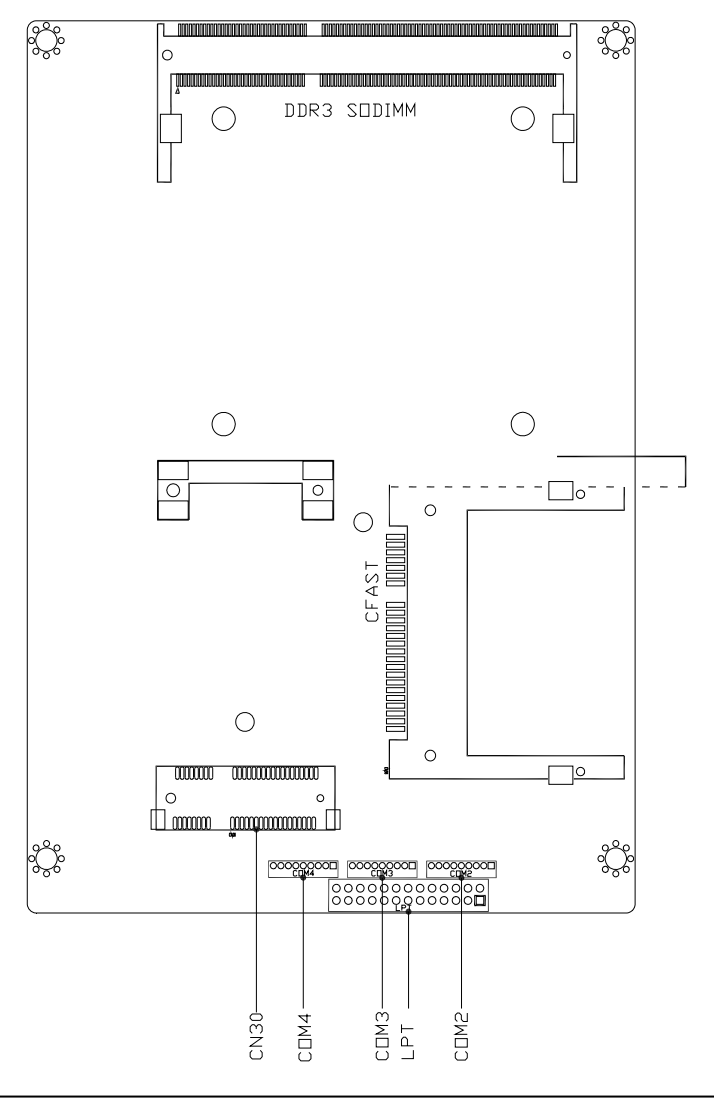

#### 2.3 List of Jumpers

The board has a number of jumpers that allow you to configure your system to suit your application.

The table below shows the function of each of the board's jumpers:

| Label | Function                                               |
|-------|--------------------------------------------------------|
| JP3   | LVDS Port 1 Backlight Inverter VCC Selection           |
| JP5   | LVDS Port 1 Operating VDD Selection                    |
| JP6   | LVDS Port 1 Backlight Lightness Control Mode Selection |
| JP8   | COM2 Pin8 Function Selection                           |
| JP9   | Front Panel Connector                                  |
| JP10  | Touch Screen 4/5/8-wire Mode Selection                 |
| JP11  | Clear CMOS Jumper                                      |
| JP12  | AT/ATX Power Supply Mode Selection                     |

#### 2.4 List of Connectors

The board has a number of connectors that allow you to configure your system to suit your application. The table below shows the function of each board's connectors:

| Label | Function                                   |  |
|-------|--------------------------------------------|--|
| CN1   | LVDS Port 1 Inverter / Backlight Connector |  |
| CN2   | External +12V Input                        |  |
| CN3   | USB 2.0 Ports 7 and 8                      |  |
| CN4   | USB 2.0 Ports 5 and 6                      |  |
| CN5   | USB 2.0 Ports 3 and 4                      |  |
| CN6   | External +5VSB Input                       |  |
| CN8   | Audio I/O Port                             |  |
| CN9   | LVDS Port 1                                |  |
| CN11  | COM Port 2                                 |  |
| CN12  | LPT / Digital I/O Port                     |  |
| CN13  | COM Port 3                                 |  |
| CN14  | LPC Port                                   |  |
| CN15  | COM Port 4                                 |  |
| CN16  | UIM Card Module                            |  |
| CN17  | PS/2 Keyboard/Mouse Combo Port             |  |
| CN18  | +5VSB Output w/SMBus                       |  |
| CN19  | Touch Screen Connector                     |  |
| CN20  | CPU FAN                                    |  |
| CN22  | +5V Output for SATA HDD                    |  |

| CN23  | Realtek LAN (RJ-45) Port |
|-------|--------------------------|
| CN24  | Intel LAN (RJ-45) Port   |
| CN25  | USB Ports 1 and 2        |
| CN26  | VGA Port                 |
| CN27  | COM Port 1 (D-SUB 9)     |
| CN28  | CFast Slot               |
| CN29  | DDR3 SODIMM Slot         |
| CN30  | Mini Card Slot           |
| SATA1 | SATA Port1 Connector     |
| SATA2 | SATA Port 2 Connector    |

#### 2.5 Setting Jumpers

You configure your card to match the needs of your application by setting jumpers. A jumper is the simplest kind of electric switch. It consists of two metal pins and a small metal clip (often protected by a plastic cover) that slides over the pins to connect them. To "close" a jumper you connect the pins with the clip.

To "open" a jumper you remove the clip. Sometimes a jumper will have three pins, labeled 1, 2 and 3. In this case you would connect either pins 1 and 2 or 2 and 3.

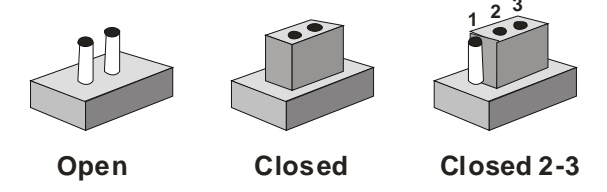

A pair of needle-nose pliers may be helpful when working with jumpers.

If you have any doubts about the best hardware configuration for your application, contact your local distributor or sales representative before you make any change.

Generally, you simply need a standard cable to make most connections.

#### 2.6 LVDS Port 1 Backlight Inverter VCC Selection (JP3)

| 1 | 2 | 3 | 1 | 2 | 3 |
|---|---|---|---|---|---|
|   |   |   |   |   |   |
|   |   |   |   |   |   |

| +12V | +5V |
|------|-----|

| JP3 | Function      |
|-----|---------------|
| 1-2 | +12V          |
| 2-3 | +5V (Default) |

#### 2.7 LVDS Port 1 Operating VDD Selection (JP5)

| 1 2 3             |                 |  |
|-------------------|-----------------|--|
| +5V               | +3.3V           |  |
|                   |                 |  |
| JP5               | Function        |  |
| <b>JP5</b><br>1-2 | Function<br>+5V |  |

# 2.8 LVDS Port 1 Backlight Lightness Control Mode Selection (JP6)

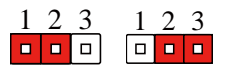

VR Mode PWM Mode

| JP6 | Function          |
|-----|-------------------|
| 1-2 | VR Mode (Default) |
| 2-3 | PWM Mode          |

#### 2.9 COM2 Pin8 Function Selection (JP8)

| 1 • • 2 | 1 • • 2 | 1 2 |
|---------|---------|-----|
| 3 • • 4 | 3 • • 4 | 3 4 |
| 5 • • 6 | 5 • • 6 | 5 6 |
| +12V    | Ring    | +5V |

| JP8 | Function       |
|-----|----------------|
| 1-2 | +12V           |
| 3-4 | Ring (Default) |
| 5-6 | +5V            |

#### 2.10 Front Panel Connector (JP9)

| 1 |  | 2  |
|---|--|----|
| 3 |  | 4  |
| 5 |  | 6  |
| 7 |  | 8  |
| 9 |  | 10 |

| Pin | Signal     |
|-----|------------|
| 1   | PWR_BTN-   |
| 2   | PWR_BTN+   |
| 3   | HDD_LED-   |
| 4   | HDD_LED+   |
| 5   | SPEAKER-   |
| 6   | SPEAKER+   |
| 7   | PWR_LED-   |
| 8   | PWR_LED+   |
| 9   | H/W RESET- |

10 H/W RESET+

#### 2.11 Touch Screen 4/5/8-Wire Selection (JP10)

| 1 | 2 | 3 | 1 | 2 | 3 |
|---|---|---|---|---|---|
|   |   |   |   |   |   |

4/8-wire mode 5-wire mode

| JP10 | Function                |
|------|-------------------------|
| 1-2  | 4/8-wire mode (Default) |
| 2-3  | 5-wire mode             |

#### 2.12 Clear CMOS (JP11)

| 1 2 3<br>• • • •<br>Normal | 1 2 3<br>Clear CMOS |
|----------------------------|---------------------|
| JP11                       | Function            |
| 1-2                        | Normal (Default)    |
| 2-3                        | Clear CMOS          |

#### 2.13 AT/ATX Power Supply Mode Selection (JP12)

| 1 2 3 | 1 2 3<br><b>D D</b><br>ATX Mode |
|-------|---------------------------------|
| JP12  | Function                        |
| 1-2   | AT Mode (Default)               |
| 2-3   | ATX Mode                        |

#### 2.14 LVDS Port 1 Inverter/ Backlight Connector (CN1)

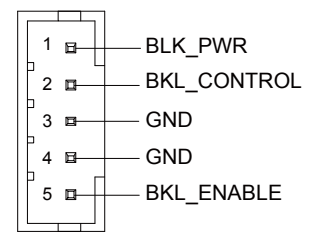

| Pin | Pin Name    | Signal Type | Signal Level |
|-----|-------------|-------------|--------------|
| 1   | BKL_PWR     | PWR         | +5V / +12V   |
| 2   | BKL_CONTROL | OUT         |              |
| 3   | GND         | GND         |              |
| 4   | GND         | GND         |              |
| 5   | BKL_ENABLE  | OUT         | +5V          |

Note: LVDS1 BKL\_PWR can be set to +5V or +12V by JP3. LVDS1 BKL\_CONTROL can be set by JP6.

#### 2.15 External +12V Input (CN2)

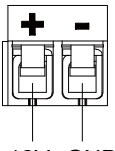

+12V GND

| Pin | Pin Name | Signal Type | Signal Level |
|-----|----------|-------------|--------------|
| 1   | +12V     | PWR         | +12V         |
| 2   | GND      | GND         |              |

#### 2.16 USB2.0 Port 7 and Port 8 (CN3)

| 5       | 2       |         |
|---------|---------|---------|
| +5VSB1_ | 82      | - GND   |
| USB7_D- | ø       | – GND   |
| USB7_D+ | œ.      | USB8_D+ |
| GND 🚽 🔤 | 8       | USB8_D- |
| GND 🚽 🔊 | 國<br>10 | - +5VSB |
|         |         |         |

| Pin | Pin Name | Signal Type | Signal Level |
|-----|----------|-------------|--------------|
| 1   | +5VSB    | PWR         | +5V          |
| 2   | GND      | GND         |              |
| 3   | USB7_D-  | DIFF        |              |
| 4   | GND      | GND         |              |
| 5   | USB7_D+  | DIFF        |              |
| 6   | USB8_D+  | DIFF        |              |
| 7   | GND      | GND         |              |
| 8   | USB8_D-  | DIFF        |              |
| 9   | GND      | GND         |              |
| 10  | +5VSB    | PWR         | +5V          |

#### 2.17 USB2.0 Port 5 and Port 6 (CN4)

| +5VSB - | <sup>2</sup> GND |
|---------|------------------|
| USB5_D- | ፼— GND           |
| USB5_D+ | ⊯ USB6_D+        |
| GND 🚽 🖉 | ISB6_D-          |
| GND 🚽 👳 | ≊ +5VSB          |
|         | V                |

| Pin | Pin Name | Signal Type | Signal Level |
|-----|----------|-------------|--------------|
| 1   | +5VSB    | PWR         | +5V          |
| 2   | GND      | GND         |              |
| 3   | USB5_D-  | DIFF        |              |

AEC-6637

| 4  | GND     | GND  |     |
|----|---------|------|-----|
| 5  | USB5_D+ | DIFF |     |
| 6  | USB6_D+ | DIFF |     |
| 7  | GND     | GND  |     |
| 8  | USB6_D- | DIFF |     |
| 9  | GND     | GND  |     |
| 10 | +5VSB   | PWR  | +5V |

#### 2.18 USB2.0 Port 3 and Port 4 (CN5)

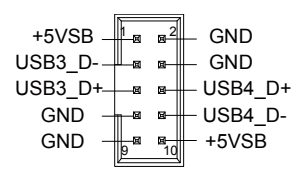

| Pin | Pin Name | Signal Type | Signal Level |
|-----|----------|-------------|--------------|
| 1   | +5VSB    | PWR         | +5V          |
| 2   | GND      | GND         |              |
| 3   | USB3_D-  | DIFF        |              |
| 4   | GND      | GND         |              |
| 5   | USB3_D+  | DIFF        |              |
| 6   | USB4_D+  | DIFF        |              |
| 7   | GND      | GND         |              |
| 8   | USB4_D-  | DIFF        |              |
| 9   | GND      | GND         |              |
| 10  | +5VSB    | PWR         | +5V          |

#### 2.19 External +5VSB Input (CN6)

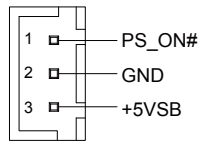

| Pin | Pin Name | Signal Type | Signal Level |
|-----|----------|-------------|--------------|
| 1   | PS_ON#   | OUT         | +3.3V        |
| 2   | GND      | GND         |              |
| 3   | +5VSB    | PWR         | +5V          |

#### 2.20 Audio I/O Port Connector (CN8)

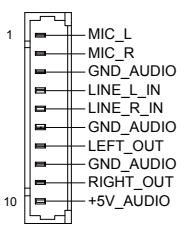

| Pin | Pin Name  | Signal Type | Signal Level |
|-----|-----------|-------------|--------------|
| 1   | MIC_L     | IN          |              |
| 2   | MIC_R     | IN          |              |
| 3   | GND_AUDIO | GND         |              |
| 4   | LINE_L_IN | IN          |              |
| 5   | LINE_R_IN | IN          |              |
| 6   | GND_AUDIO | GND         |              |
| 7   | LEFT_OUT  | OUT         |              |
| 8   | GND_AUDIO | GND         |              |
|     |           |             |              |

| Embedded Controller |           | A E C - 6 6 3 7 |     |
|---------------------|-----------|-----------------|-----|
| 9                   | RIGHT_OUT | OUT             |     |
| 10                  | +5V_AUDIO | PWR             | +5V |

#### 2.21 LVDS Port 1 Connector (CN9)

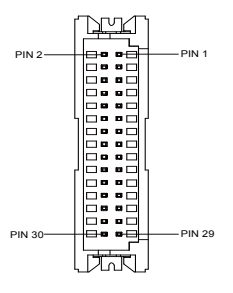

| Pin | Pin Name    | Signal Type | Signal Level |
|-----|-------------|-------------|--------------|
| 1   | BKL_ENABLE  | OUT         |              |
| 2   | BKL_CONTROL | OUT         |              |
| 3   | LCD_PWR     | PWR         | +3.3V/+5V    |
| 4   | GND         | GND         |              |
| 5   | LVDS_A_CLK- | DIFF        |              |
| 6   | LVDS_A_CLK+ | DIFF        |              |
| 7   | LCD_PWR     | PWR         | +3.3V/+5V    |
| 8   | GND         | GND         |              |
| 9   | LVDS_DA0-   | DIFF        |              |
| 10  | LVDS_DA0+   | DIFF        |              |
| 11  | LVDS_DA1-   | DIFF        |              |
| 12  | LVDS_DA1+   | DIFF        |              |
| 13  | LVDS_DA2-   | DIFF        |              |

| Embed | ded | Control | ler |
|-------|-----|---------|-----|
|       |     |         |     |

A E C - 6 6 3 7

| 14 | LVDS_DA2+   | DIFF |           |
|----|-------------|------|-----------|
| 15 | LVDS_DA3-   | DIFF |           |
| 16 | LVDS_DA3+   | DIFF |           |
| 17 | DDC_DATA    | I/O  | +3.3V     |
| 18 | DDC_CLK     | I/O  | +3.3V     |
| 19 | LVDS_DB0-   | DIFF |           |
| 20 | LVDS_DB0+   | DIFF |           |
| 21 | LVDS_DB1-   | DIFF |           |
| 22 | LVDS_DB1+   | DIFF |           |
| 23 | LVDS_DB2-   | DIFF |           |
| 24 | LVDS_DB2+   | DIFF |           |
| 25 | LVDS_DB3-   | DIFF |           |
| 26 | LVDS_DB3+   | DIFF |           |
| 27 | LCD_PWR     | PWR  | +3.3V/+5V |
| 28 | GND         | GND  |           |
| 29 | LVDS_B_CLK- | DIFF |           |
| 30 | LVDS_B_CLK+ | DIFF |           |

Note: LVDS1 LCD\_PWR can be set to +3.3V or +5V by JP5.

#### 2.22 COM Port 2 Connector (CN11)

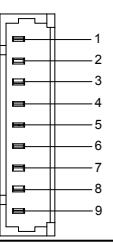

#### RS-232

| Pin | Pin Name    | Signal Type | Signal Level |
|-----|-------------|-------------|--------------|
| 1   | DCD         | IN          |              |
| 2   | DSR         | IN          |              |
| 3   | RX          | IN          |              |
| 4   | RTS         | OUT         | ±9V          |
| 5   | ТХ          | OUT         | ±9V          |
| 6   | CTS         | IN          |              |
| 7   | DTR         | OUT         | ±9V          |
| 8   | RI/+5V/+12V | IN/ PWR     | +5V/+12V     |
| 9   | GND         | GND         |              |

RS-422

| Pin | Pin Name    | Signal Type | Signal Level |
|-----|-------------|-------------|--------------|
| 1   | RS422_TX-   | OUT         | ±5V          |
| 2   | NC          |             |              |
| 3   | RS422_RX+   | IN          |              |
| 4   | NC          |             |              |
| 5   | RS422_TX+   | OUT         | ±5V          |
| 6   | NC          |             |              |
| 7   | RS422_RX-   | IN          |              |
| 8   | NC/+5V/+12V | PWR         | +5V/+12V     |
| 9   | GND         | GND         |              |

#### RS-485

| Pin | Pin Name    | Signal Type | Signal Level |
|-----|-------------|-------------|--------------|
| 1   | RS485_D-    | I/O         | ±5V          |
| 2   | NC          |             |              |
| 3   | NC          |             |              |
| 4   | NC          |             |              |
| 5   | RS485_D+    | I/O         | ±5V          |
| 6   | NC          |             |              |
| 7   | NC          |             |              |
| 8   | NC/+5V/+12V | PWR         | +5V/+12V     |
| 9   | GND         | GND         |              |

Note: COM2 RS-232/422/485 can be set by BIOS setting. Default is RS-232. Pin 8 function can be set by JP8.

#### 2.23 LPT/ Digital I/O Port Connector (CN12)

#### LPT Mode

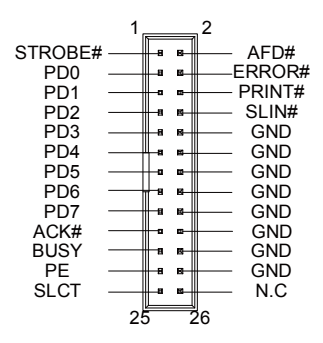

#### Embedded Controller

| Pin | Pin Name | Signal Type | Signal Level |
|-----|----------|-------------|--------------|
| 1   | STROBE#  | IN          |              |
| 2   | AFD#     | I/O         |              |
| 3   | PD0      | I/O         |              |
| 4   | ERROR#   | IN          |              |
| 5   | PD1      | I/O         |              |
| 6   | PRINT#   | I/O         |              |
| 7   | PD2      | I/O         |              |
| 8   | SLIN#    | I/O         |              |
| 9   | PD3      | I/O         |              |
| 10  | GND      | GND         |              |
| 11  | PD4      | I/O         |              |
| 12  | GND      | GND         |              |
| 13  | PD5      | I/O         |              |
| 14  | GND      | GND         |              |
| 15  | PD6      | I/O         |              |
| 16  | GND      | GND         |              |
| 17  | PD7      | I/O         |              |
| 18  | GND      | GND         |              |
| 19  | ACK#     | IN          |              |
| 20  | GND      | GND         |              |
| 21  | BUSY     | IN          |              |
| 22  | GND      | GND         |              |
| 23  | PE       | IN          |              |
| Embedded Controller |      | A E C - 6 6 3 7 |  |
|---------------------|------|-----------------|--|
|                     |      |                 |  |
| 24                  | GND  | GND             |  |
| 25                  | SLCT | IN              |  |
| 26                  | NC   |                 |  |

Note: LPT / Digital IO can be set by BIOS setting. Default is LPT Function

### **DIO Mode**

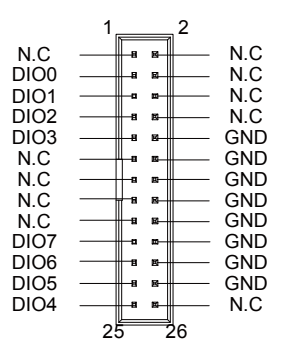

| Pin | Pin Name | Signal Type | Signal Level |
|-----|----------|-------------|--------------|
| 1   | NC       |             |              |
| 2   | NC       |             |              |
| 3   | DIO0     | I/O         | +5V          |
| 4   | NC       |             |              |
| 5   | DIO1     | I/O         | +5V          |
| 6   | NC       |             |              |
| 7   | DIO2     | I/O         | +5V          |
| 8   | NC       |             |              |
| 9   | DIO3     | I/O         | +5V          |
| 10  | GND      | GND         |              |

A E C - 6 6 3 7

| 11 | NC   |     |     |
|----|------|-----|-----|
| 12 | GND  | GND |     |
| 13 | NC   |     |     |
| 14 | GND  | GND |     |
| 15 | NC   |     |     |
| 16 | GND  | GND |     |
| 17 | NC   |     |     |
| 18 | GND  | GND |     |
| 19 | DIO7 | I/O | +5V |
| 20 | GND  | GND |     |
| 21 | DIO6 | I/O | +5V |
| 22 | GND  | GND |     |
| 23 | DIO5 | I/O | +5V |
| 24 | GND  | GND |     |
| 25 | DIO4 | I/O | +5V |
| 26 | NC   |     |     |

| GPIO Port # /<br>Pin Name | Location<br>(Pin #) | I/O Port<br>Access Address |
|---------------------------|---------------------|----------------------------|
| Port 1/DIO0               | 3                   | Bit 0 of 0xA06             |
| Port 2/DIO1               | 5                   | Bit 1 of 0xA06             |
| Port 3/DIO2               | 7                   | Bit 2 of 0xA06             |
| Port 4/DIO3               | 9                   | Bit 3 of 0xA06             |
| Port 5/DIO4               | 25                  | Bit 0 of 0xA07             |
| Port 6/DIO5               | 23                  | Bit 1 of 0xA07             |
| Port 7/DIO6               | 21                  | Bit 2 of 0xA07             |
| Port 8/DIO7               | 19                  | Bit 3 of 0xA07             |

## 2.24 COM Port 3 Connector (CN13)

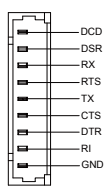

| Pin | Pin Name | Signal Type | Signal Level |
|-----|----------|-------------|--------------|
| 1   | DCD      | IN          |              |
| 2   | DSR      | IN          |              |
| 3   | RX       | IN          |              |
| 4   | RTS      | OUT         | ±9V          |
| 5   | ТХ       | OUT         | ±9V          |
| 6   | CTS      | IN          |              |
| 7   | DTR      | OUT         | ±9V          |
| 8   | RI       | IN          |              |
| 9   | GND      | GND         |              |

## 2.25 LPC Port Connector (CN14)

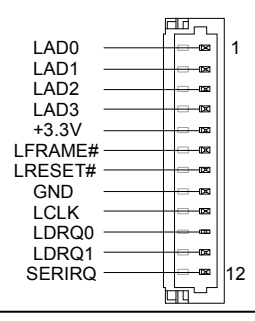

Chapter 2 Hardware Installation 2 - 24

| Pin | Pin Name | Signal Type | Signal Level |
|-----|----------|-------------|--------------|
| 1   | LAD0     | I/O         | +3.3V        |
| 2   | LAD1     | I/O         | +3.3V        |
| 3   | LAD2     | I/O         | +3.3V        |
| 4   | LAD3     | I/O         | +3.3V        |
| 5   | +3.3V    | PWR         | +3.3V        |
| 6   | LFRAME#  | IN          |              |
| 7   | LRESET#  | OUT         | +3.3V        |
| 8   | GND      | GND         |              |
| 9   | LCLK     | OUT         |              |
| 10  | LDRQ0    | IN          |              |
| 11  | LDRQ1    | IN          |              |
| 12  | SERIRQ   | I/O         | +3.3V        |

# 2.26 COM Port 4 Connector (CN15)

| DCD<br>DSR<br>RX<br>RX<br>RTS<br>TX |
|-------------------------------------|
| DTR<br>RI<br>GND                    |

| Pin | Pin Name | Signal Type | Signal Level |
|-----|----------|-------------|--------------|
| 1   | DCD      | IN          |              |
| 2   | DSR      | IN          |              |
| 3   | RX       | IN          |              |

| Embedded Controller |     | A E C | -6637 |  |
|---------------------|-----|-------|-------|--|
| 4                   | RTS | OUT   | ±9V   |  |
| 5                   | ТХ  | OUT   | ±9V   |  |
| 6                   | CTS | IN    |       |  |
| 7                   | DTR | OUT   | ±9V   |  |
| 8                   | RI  | IN    |       |  |
| 9                   | GND | GND   |       |  |

# 2.27 UIM Card Module (CN16)

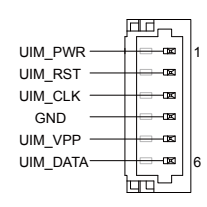

| Pin | Pin Name | Signal Type | Signal Level |
|-----|----------|-------------|--------------|
| 1   | UIM_PWR  | PWR         |              |
| 2   | UIM_RST  | IN          |              |
| 3   | UIM_CLK  | IN          |              |
| 4   | GND      | GND         |              |
| 5   | UIM_VPP  | PWR         |              |
| 6   | UIM_DATA | I/O         |              |

### 2.28 PS/2 Keyboard/Mouse Combo Port Connector (CN17)

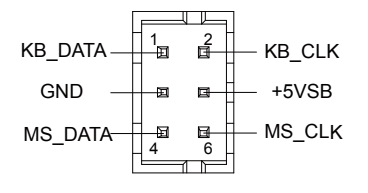

| Pin | Pin Name | Signal Type | Signal Level |
|-----|----------|-------------|--------------|
| 1   | KB_DATA  | I/O         | +5V          |
| 2   | KB_CLK   | I/O         | +5V          |
| 3   | GND      | GND         |              |
| 4   | +5VSB    | PWR         | +5V          |
| 5   | MS_DATA  | I/O         | +5V          |
| 6   | MS_CLK   | I/O         | +5V          |

### 2.29 +5VSB Output w/SMBus (CN18)

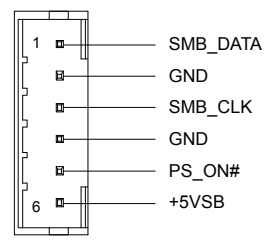

| Pin | Pin Name | Signal Type | Signal Level |
|-----|----------|-------------|--------------|
| 1   | SMB_DATA | I/O         | +3.3V        |
| 2   | GND      | GND         |              |
| 3   | SMB_CLK  | I/O         | +3.3V        |
| 4   | GND      | GND         |              |
| 5   | PS_ON#   | OUT         | +3.3V        |
| 6   | +5VSB    | PWR         | +5V          |

### 2.30 Touch Screen Connector (CN19)

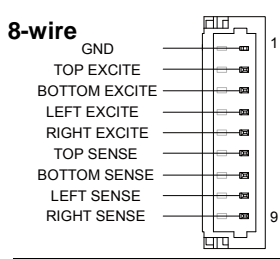

| Pin | Pin Name            | Signal Type | Signal Level |
|-----|---------------------|-------------|--------------|
| 1   | GND                 | GND         |              |
| 2   | TOP EXCITE          | IN          |              |
| 3   | BOTTOM EXCITE       | IN          |              |
| 4   | LEFT EXCITE         | IN          |              |
| 5   | <b>RIGHT EXCITE</b> | IN          |              |
| 6   | TOP SENSE           | IN          |              |
| 7   | BOTTOM SENSE        | IN          |              |
| 8   | LEFT SENSE          | IN          |              |
| 9   | RIGHT SENSE         | IN          |              |

#### 4-wire

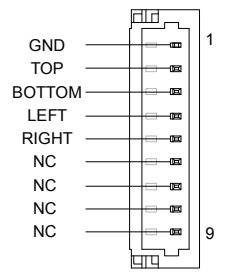

| Pin | Pin Name | Signal Type | Signal Level |
|-----|----------|-------------|--------------|
| 1   | GND      | GND         |              |
| 2   | TOP      | IN          |              |
| 3   | BOTTOM   | IN          |              |
| 4   | LEFT     | IN          |              |
| 5   | RIGHT    | IN          |              |
| 6   | NC       |             |              |
| 7   | NC       |             |              |
| 8   | NC       |             |              |
| 9   | NC       |             |              |

5-wire

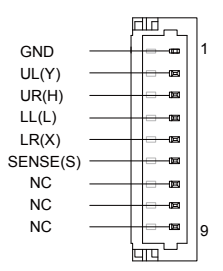

| Pin | Pin Name | Signal Type | Signal Level |
|-----|----------|-------------|--------------|
| 1   | GND      | GND         |              |
| 2   | UL(Y)    | IN          |              |
| 3   | UR(H)    | IN          |              |
| 4   | LL(L)    | IN          |              |
| 5   | LR(X)    | IN          |              |
| 6   | SENSE(S) | IN          |              |
|     |          |             |              |

|  | Emb | bedde | d Co | ntrol | ler |
|--|-----|-------|------|-------|-----|
|--|-----|-------|------|-------|-----|

| 7 | NC |  |
|---|----|--|
| 8 | NC |  |
| 9 | NC |  |

Note: Touch mode can be set by JP10

# 2.31 CPU FAN Connector (CN20)

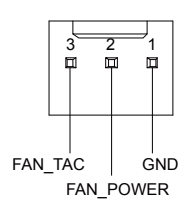

| PIN | Pin Name  | Signal Type | Signal Level |
|-----|-----------|-------------|--------------|
| 1   | GND       | GND         |              |
| 2   | FAN_POWER | PWR         | +5V          |
| 3   | FAN_TAC   | IN          |              |

## 2.32 +5V Output for SATA HDD (CN22)

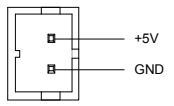

| Pin | Pin Name | Signal Type | Signal Level |
|-----|----------|-------------|--------------|
| 1   | +5V      | PWR         | +5V          |
| 2   | GND      | GND         |              |

### 2.33 Realtek LAN (RJ-45) Port (CN23)

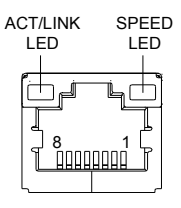

| Pin | Pin Name | Signal Type | Signal Level |
|-----|----------|-------------|--------------|
| 1   | MDI0+    | DIFF        |              |
| 2   | MDI0-    | DIFF        |              |
| 3   | MDI1+    | DIFF        |              |
| 4   | MDI2+    | DIFF        |              |
| 5   | MDI2-    | DIFF        |              |
| 6   | MDI1-    | DIFF        |              |
| 7   | MDI3+    | DIFF        |              |
| 8   | MDI3-    | DIFF        |              |

### 2.34 Intel LAN (RJ-45) Port (CN24)

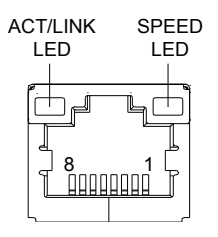

| Pin | Pin Name | Signal Type | Signal Level |  |
|-----|----------|-------------|--------------|--|
| 1   | MDI0+    | DIFF        |              |  |

| Embedded Controller |       | A E C - 6 6 3 7 |  |
|---------------------|-------|-----------------|--|
|                     |       |                 |  |
| 2                   | MDI0- | DIFF            |  |
| 3                   | MDI1+ | DIFF            |  |
| 4                   | MDI2+ | DIFF            |  |
| 5                   | MDI2- | DIFF            |  |
| 6                   | MDI1- | DIFF            |  |
| 7                   | MDI3+ | DIFF            |  |
| 8                   | MDI3- | DIFF            |  |

### 2.35 USB Port 1 and Port 2 (CN25)

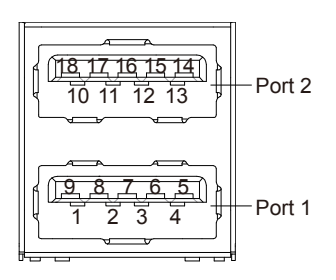

| Pin | Pin Name   | Signal Type | Signal Level |
|-----|------------|-------------|--------------|
| 1   | +5VSB      | PWR         | +5V          |
| 2   | USB1_D-    | DIFF        |              |
| 3   | USB1_D+    | DIFF        |              |
| 4   | GND        | GND         |              |
| 5   | USB1_SSRX- | DIFF        |              |
| 6   | USB1_SSRX+ | DIFF        |              |
| 7   | GND        | GND         |              |
| 8   | USB1_SSTX- | DIFF        |              |
| 9   | USB1_SSTX+ | DIFF        |              |
|     |            |             |              |

A E C - 6 6 3 7

| 10 | +5VSB      | PWR  | +5V |
|----|------------|------|-----|
| 11 | USB2_D-    | DIFF |     |
| 12 | USB2_D+    | DIFF |     |
| 13 | GND        | GND  |     |
| 14 | USB2_SSRX- | DIFF |     |
| 15 | USB2_SSRX+ | DIFF |     |
| 16 | GND        | GND  |     |
| 17 | USB2_SSTX- | DIFF |     |
| 18 | USB2_SSTX+ | DIFF |     |

2.36 VGA Port (CN26)

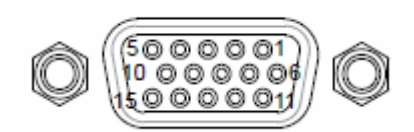

| Pin | Pin Name      | Signal Type | Signal Level |
|-----|---------------|-------------|--------------|
| 1   | RED           | OUT         |              |
| 2   | GREEN         | OUT         |              |
| 3   | BLUE          | OUT         |              |
| 4   | NC            |             |              |
| 5   | GND           | GND         |              |
| 6   | RED_GND_RTN   | GND         |              |
| 7   | GREEN_GND_RTN | GND         |              |
| 8   | BLUE_GND_RTN  | GND         |              |
|     |               |             |              |

| E | m | be | e d | d | е | d | С | ο | n | t | r | ο | I | le | 1 | ſ |
|---|---|----|-----|---|---|---|---|---|---|---|---|---|---|----|---|---|
|   |   |    |     |   |   |   |   |   |   |   |   |   |   |    |   |   |

AEC-6637

| 9  | +5V      | PWR | +5V |
|----|----------|-----|-----|
| 10 | GND      | GND |     |
| 11 | NC       |     |     |
| 12 | DDC_DATA | I/O | +5V |
| 13 | HSYNC    | OUT |     |
| 14 | VSYNC    | OUT |     |
| 15 | DDC_CLK  | I/O | +5V |

# 2.37 COM Port 1 (D-SUB 9) (CN27)

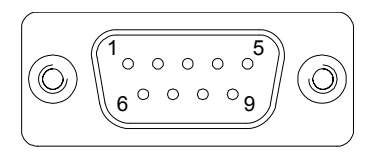

| Pin | Pin Name | Signal Type | Signal Level |
|-----|----------|-------------|--------------|
| 1   | DCD      | IN          |              |
| 2   | RX       | IN          |              |
| 3   | ТХ       | OUT         | ±9V          |
| 4   | DTR      | OUT         | ±9V          |
| 5   | GND      | GND         |              |
| 6   | DSR      | IN          |              |
| 7   | RTS      | OUT         | ±9V          |
| 8   | CTS      | IN          |              |
| 9   | RI       | IN          |              |

# 2.38 CFast Slot (CN28)

| Pin  | Pin Name | Signal Type | Signal Level |
|------|----------|-------------|--------------|
| S1   | GND      | GND         |              |
| S2   | SATA_TX+ | DIFF        |              |
| S3   | SATA_TX- | DIFF        |              |
| S4   | GND      | GND         |              |
| S5   | SATA_RX- | DIFF        |              |
| S6   | SATA_RX+ | DIFF        |              |
| S7   | GND      | GND         |              |
| PC1  | NC       |             |              |
| PC2  | GND      | GND         |              |
| PC3  | NC       |             |              |
| PC4  | NC       |             |              |
| PC5  | NC       |             |              |
| PC6  | NC       |             |              |
| PC7  | GND      | GND         |              |
| PC8  | NC       |             |              |
| PC9  | NC       |             |              |
| PC10 | NC       |             |              |
| PC11 | NC       |             |              |
| PC12 | NC       |             |              |
| PC13 | +3.3V    | PWR         | +3.3V        |
| PC14 | +3.3V    | PWR         | +3.3V        |

| Embe | dded | Control | ler |
|------|------|---------|-----|
|      |      |         |     |

A E C - 6 6 3 7

| PC15 | GND | GND |
|------|-----|-----|
| PC16 | GND | GND |
| PC17 | NC  |     |

### 2.39 DDR3 SODIMM Slot (CN29)

Standard specification

### 2.40 Mini Card Slot (CN30)

| 1         PCIE_WAKE#         IN           2         +3.3VSB         PWR         +3.3V           3         NC                                                                                                    | Pin | Pin Name      | Signal Type | Signal Level |
|----------------------------------------------------------------------------------------------------|-----|---------------|-------------|--------------|
| 2       +3.3VSB       PWR       +3.3V         3       NC         4       GND       GND         5       NC         6       +1.5V       PWR       +1.5V         7       PCIE_CLK_REQ#       IN         8       UIM_PWR       PWR         9       GND       GND         10       UIM_DATA       I/O         11       PCIE_REF_CLK-       DIFF         12       UIM_CLK       IN         13       PCIE_REF_CLK+       DIFF         14       UIM_RST       IN         15       GND       GND | 1   | PCIE_WAKE#    | IN          |              |
| 3         NC           4         GND         GND           5         NC                                                                                                    | 2   | +3.3VSB       | PWR         | +3.3V        |
| 4       GND       GND         5       NC         6       +1.5V       PWR       +1.5V         7       PCIE_CLK_REQ#       IN         8       UIM_PWR       PWR         9       GND       GND         10       UIM_DATA       I/O         11       PCIE_REF_CLK-       DIFF         12       UIM_CLK       IN         13       PCIE_REF_CLK+       DIFF         14       UIM_RST       IN         15       GND       GND                                                                  | 3   | NC            |             |              |
| 5         NC           6         +1.5V         PWR         +1.5V           7         PCIE_CLK_REQ#         IN           8         UIM_PWR         PWR           9         GND         GND           10         UIM_DATA         I/O           11         PCIE_REF_CLK-         DIFF           12         UIM_CLK         IN           13         PCIE_REF_CLK+         DIFF           14         UIM_RST         IN           15         GND         GND                                | 4   | GND           | GND         |              |
| 6       +1.5V       PWR       +1.5V         7       PCIE_CLK_REQ#       IN         8       UIM_PWR       PWR         9       GND       GND         10       UIM_DATA       I/O         11       PCIE_REF_CLK-       DIFF         12       UIM_CLK       IN         13       PCIE_REF_CLK+       DIFF         14       UIM_RST       IN         15       GND       GND                                                                                                    | 5   | NC            |             |              |
| 7PCIE_CLK_REQ#IN8UIM_PWRPWR9GNDGND10UIM_DATAI/O11PCIE_REF_CLK-DIFF12UIM_CLKIN13PCIE_REF_CLK+DIFF14UIM_RSTIN15GNDGND                                                                                                    | 6   | +1.5V         | PWR         | +1.5V        |
| 8         UIM_PWR         PWR           9         GND         GND           10         UIM_DATA         I/O           11         PCIE_REF_CLK-         DIFF           12         UIM_CLK         IN           13         PCIE_REF_CLK+         DIFF           14         UIM_RST         IN           15         GND         GND                                                                                                    | 7   | PCIE_CLK_REQ# | IN          |              |
| 9         GND         GND           10         UIM_DATA         I/O           11         PCIE_REF_CLK-         DIFF           12         UIM_CLK         IN           13         PCIE_REF_CLK+         DIFF           14         UIM_RST         IN           15         GND         GND                                                                                                    | 8   | UIM_PWR       | PWR         |              |
| 10         UIM_DATA         I/O           11         PCIE_REF_CLK-         DIFF           12         UIM_CLK         IN           13         PCIE_REF_CLK+         DIFF           14         UIM_RST         IN           15         GND         GND                                                                                                    | 9   | GND           | GND         |              |
| 11         PCIE_REF_CLK-         DIFF           12         UIM_CLK         IN           13         PCIE_REF_CLK+         DIFF           14         UIM_RST         IN           15         GND         GND                                                                                                    | 10  | UIM_DATA      | I/O         |              |
| 12         UIM_CLK         IN           13         PCIE_REF_CLK+         DIFF           14         UIM_RST         IN           15         GND         GND                                                                                                    | 11  | PCIE_REF_CLK- | DIFF        |              |
| 13         PCIE_REF_CLK+         DIFF           14         UIM_RST         IN           15         GND         GND                                                                                                    | 12  | UIM_CLK       | IN          |              |
| 14         UIM_RST         IN           15         GND         GND                                                                                                    | 13  | PCIE_REF_CLK+ | DIFF        |              |
| 15 GND GND                                                                                                    | 14  | UIM_RST       | IN          |              |
|                                                                                                    | 15  | GND           | GND         |              |
| 16 UIM_VPP PWR                                                                                                    | 16  | UIM_VPP       | PWR         |              |

| NC         |                                                                                                    |                                                                                                    |
|------------|----------------------------------------------------------------------------------------------------|----------------------------------------------------------------------------------------------------|
| GND        | GND                                                                                                    |                                                                                                    |
| NC         |                                                                                                    |                                                                                                    |
| W_DISABLE# | OUT                                                                                                    | +3.3V                                                                                                    |
| GND        | GND                                                                                                    |                                                                                                    |
| PCIE_RST#  | OUT                                                                                                    | +3.3V                                                                                                    |
| PCIE_RX-   | DIFF                                                                                                    |                                                                                                    |
| +3.3VSB    | PWR                                                                                                    | +3.3V                                                                                                    |
| PCIE_RX+   | DIFF                                                                                                    |                                                                                                    |
| GND        | GND                                                                                                    |                                                                                                    |
| GND        | GND                                                                                                    |                                                                                                    |
| +1.5V      | PWR                                                                                                    | +1.5V                                                                                                    |
| GND        | GND                                                                                                    |                                                                                                    |
| SMB_CLK    | I/O                                                                                                    | +3.3V                                                                                                    |
| PCIE_TX-   | DIFF                                                                                                    |                                                                                                    |
| SMB_DATA   | I/O                                                                                                    | +3.3V                                                                                                    |
| PCIE_TX+   | DIFF                                                                                                    |                                                                                                    |
| GND        | GND                                                                                                    |                                                                                                    |
| GND        | GND                                                                                                    |                                                                                                    |
| USB_D-     | DIFF                                                                                                    |                                                                                                    |
| GND        | GND                                                                                                    |                                                                                                    |
| USB_D+     | DIFF                                                                                                    |                                                                                                    |
| +3.3VSB    | PWR                                                                                                    | +3.3V                                                                                                    |
| GND        | GND                                                                                                    |                                                                                                    |
|            | NC           GND           NC           W_DISABLE#           GND           PCIE_RST#           PCIE_RX-           +3.3VSB           PCIE_RX+           GND           GND           GND           GND           GND           GND           GND           SMB_CLK           PCIE_TX-           SMB_DATA           PCIE_TX+           GND           USB_D-           GND           USB_D-           GND           USB_D+           +3.3VSB           GND | NCGNDGNDNCW_DISABLE#OUTGNDGNDPCIE_RST#OUTPCIE_RX-DIFF+3.3VSBPWRPCIE_RX+DIFFGNDGNDGNDGNDGNDGNDSMB_CLKI/OPCIE_TX-DIFFSMB_DATAI/OPCIE_TX+DIFFGNDGNDQNDGNDSMB_DATAI/OPCIE_TX+DIFFGNDGNDUSB_D-DIFFGNDGNDUSB_D+DIFF+3.3VSBPWRGNDGNDGNDGNDGNDGNDUSB_D+DIFFH3.3VSBPWRGNDGNDGNDGNDGNDGNDGNDGND |

A E C - 6 6 3 7

| 41 | +3.3VSB | PWR | +3.3V |  |
|----|---------|-----|-------|--|
| 42 | NC      |     |       |  |
| 43 | GND     | GND |       |  |
| 44 | NC      |     |       |  |
| 45 | NC      |     |       |  |
| 46 | NC      |     |       |  |
| 47 | NC      |     |       |  |
| 48 | +1.5V   | PWR | +1.5V |  |
| 49 | NC      |     |       |  |
| 50 | GND     | GND |       |  |
| 51 | NC      |     |       |  |
| 52 | +3.3VSB | PWR | +3.3V |  |

# 2.41 SATA Port 1 (SATA1)

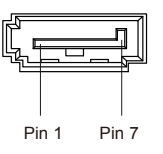

| Pin | Pin Name | Signal Type | Signal Level |
|-----|----------|-------------|--------------|
| 1   | GND      | GND         |              |
| 2   | SATA_TX+ | DIFF        |              |
| 3   | SATA_TX- | DIFF        |              |
| 4   | GND      | GND         |              |
| 5   | SATA_RX- | DIFF        |              |
| 6   | SATA_RX+ | DIFF        |              |
|     |          |             |              |

GND

7

GND

# 2.42 SATA Port 2 (SATA2)

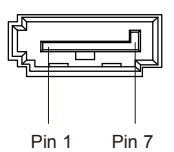

| Pin | Pin Name | Signal Type | Signal Level |
|-----|----------|-------------|--------------|
| 1   | GND      | GND         |              |
| 2   | SATA_TX+ | DIFF        |              |
| 3   | SATA_TX- | DIFF        |              |
| 4   | GND      | GND         |              |
| 5   | SATA_RX- | DIFF        |              |
| 6   | SATA_RX+ | DIFF        |              |
| 7   | GND      | GND         |              |

# 2.43 CFast™ Card Installation

Step 1: Unfasten the two screws of the AEC-6637

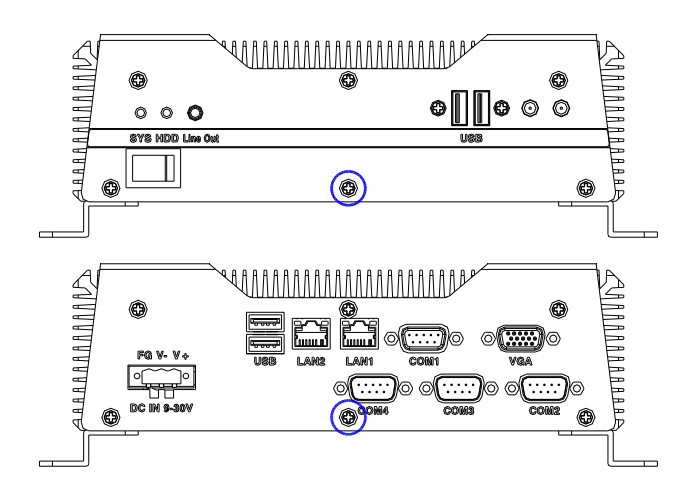

Step 2: Unfasten the four screws of the brackets

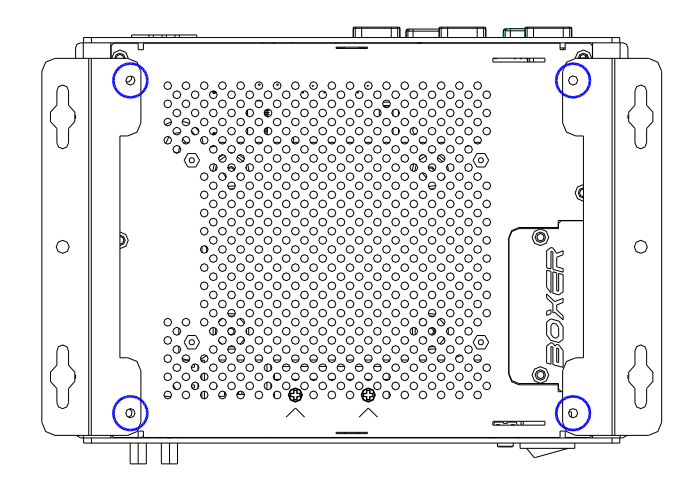

Chapter 2 Hardware Installation 2 - 40

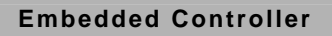

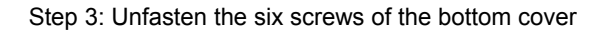

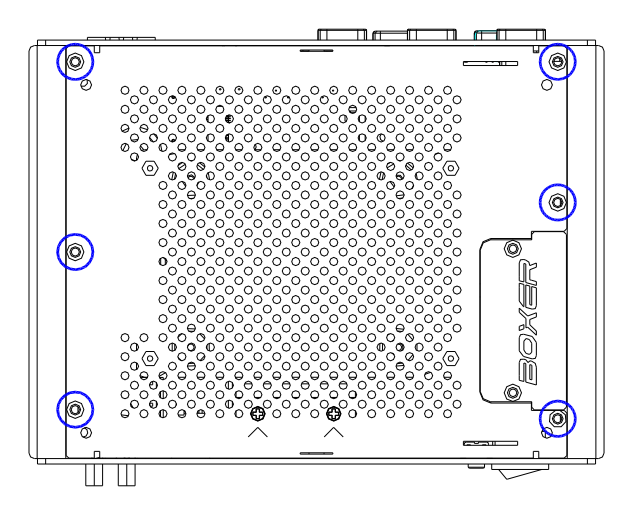

Step 4: Unfasten the two screws of the CFast™ bracket

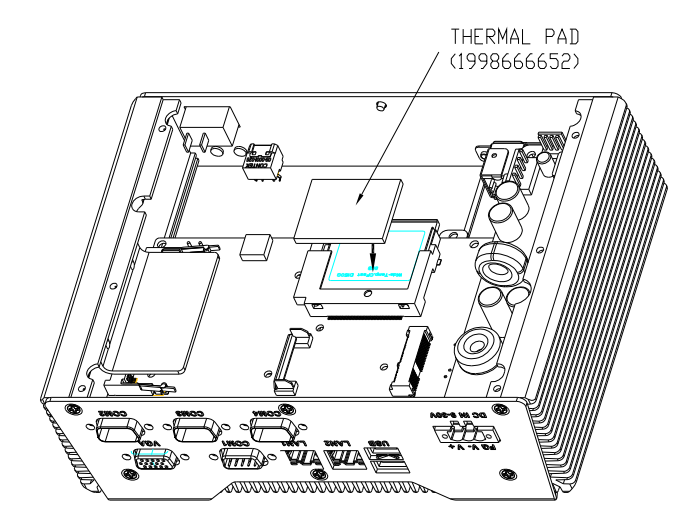

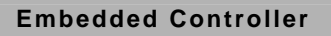

Step 5: Install the CFast<sup>™</sup> Card to the CFast<sup>™</sup> slot and adhere the thermal pad onto the CFast<sup>™</sup> Card. Then cover with the CFast<sup>™</sup> Bracket

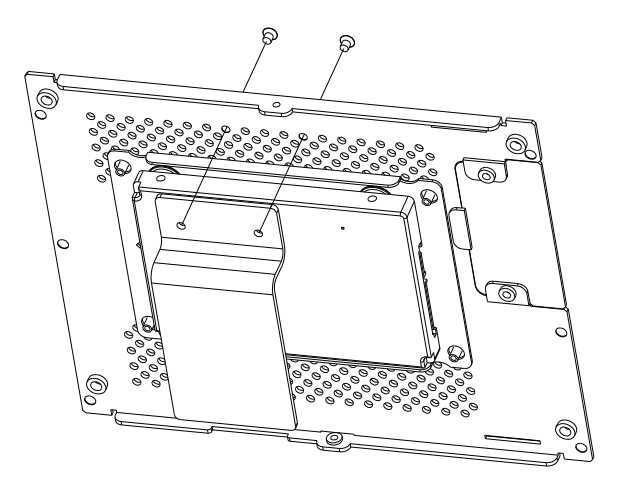

Step 6: Fasten the two screws of the CFast  ${}^{\rm T\!M}$  bracket and finish the installation

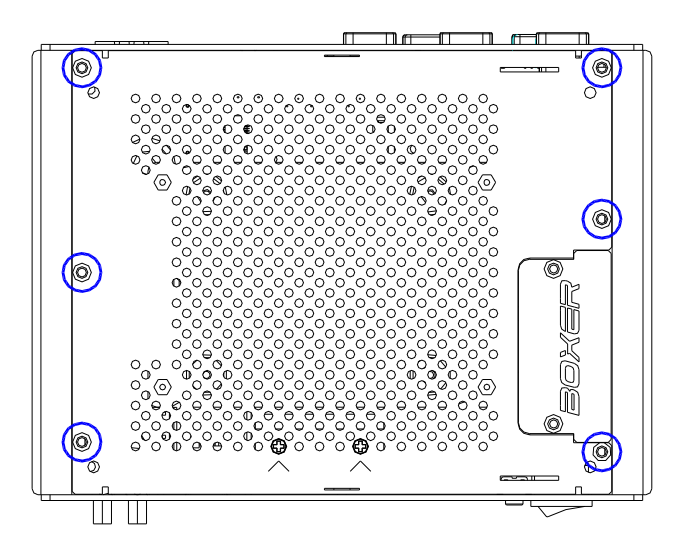

Chapter 2 Hardware Installation 2 - 42

## 2.44 Hard Disk Drive (HDD) Installation

Step 1: Unfasten the two screws of the AEC-6637

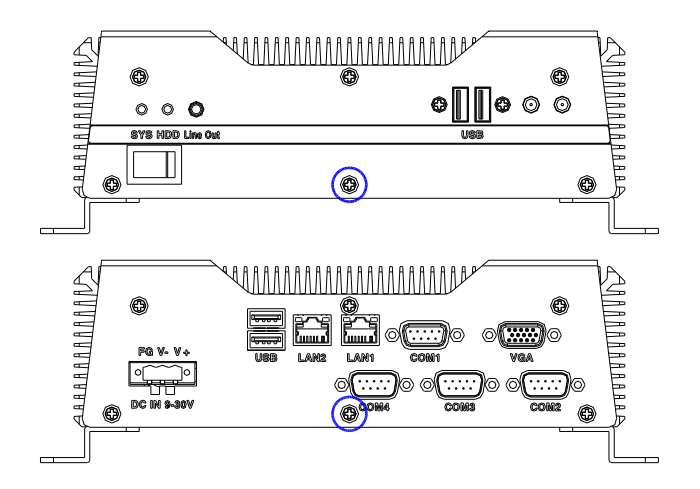

Step 2: Unfasten the four screws of the brackets

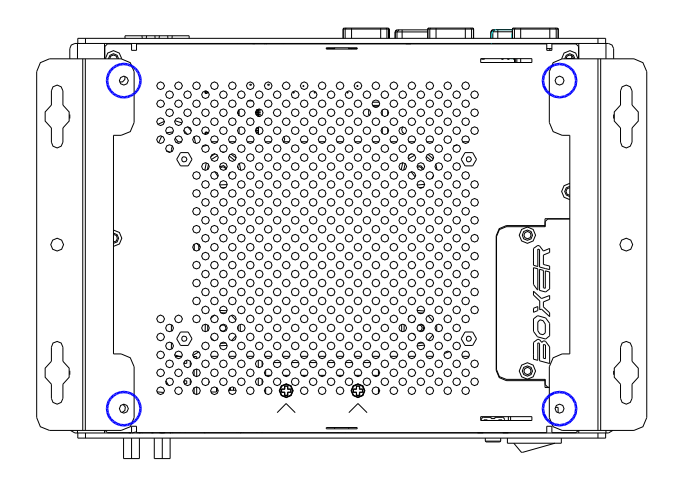

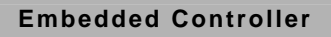

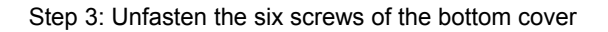

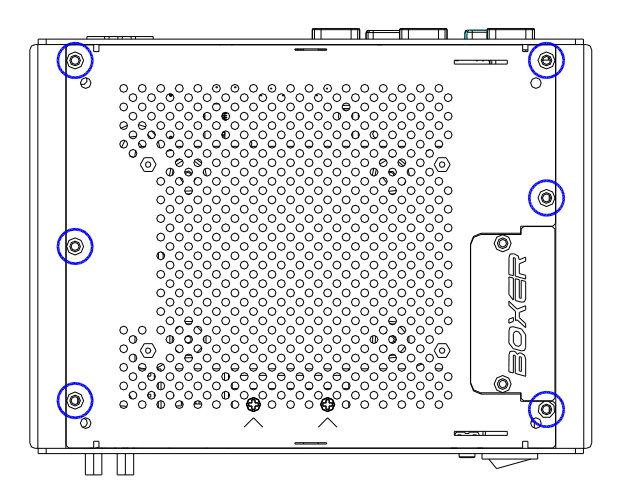

Step 4: Get the HDD and HDD Bracket ready. Fasten the four screws to fix the HDD and HDD bracket

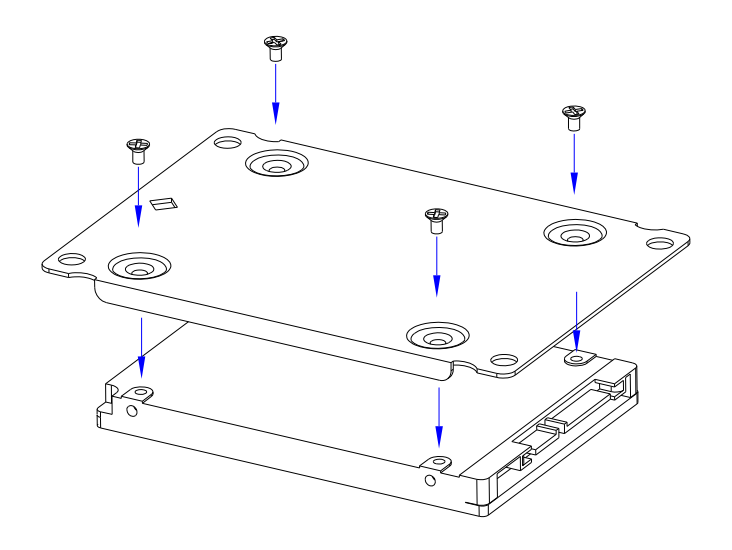

Chapter 2 Hardware Installation 2 - 44

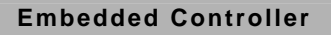

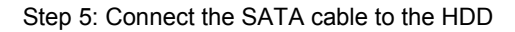

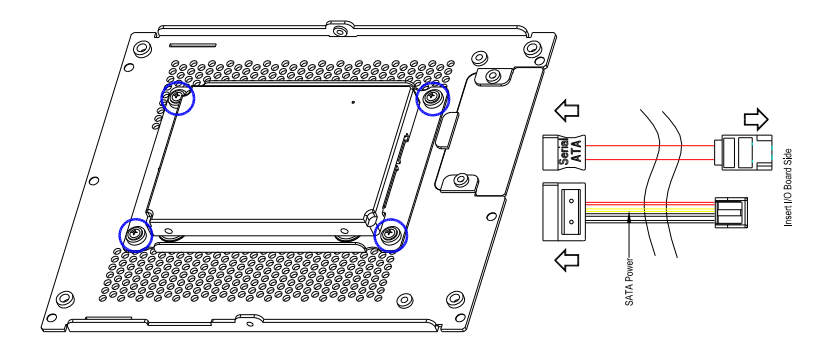

Step 6: Close the bottom cover of the AEC-6637 and fasten the screws

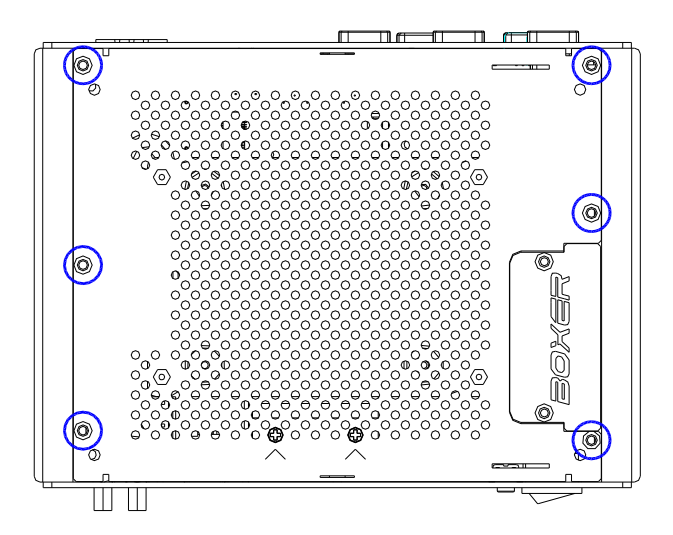

### 2.45 Memory Card Installation

Step 1: Unfasten the two screws of the AEC-6637

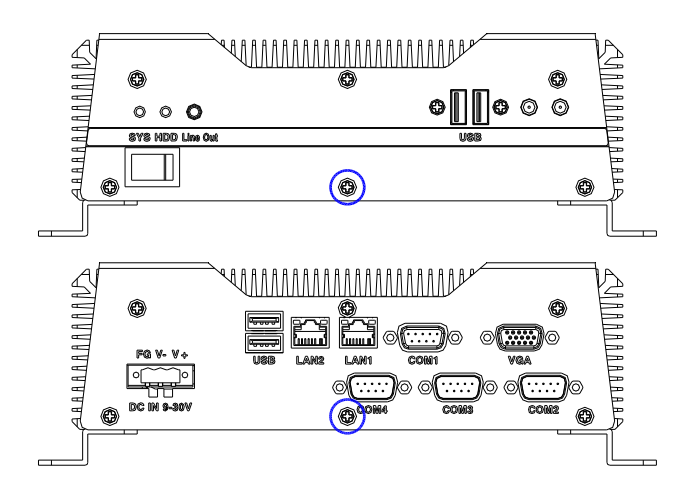

Step 2: Unfasten the four screws of the brackets

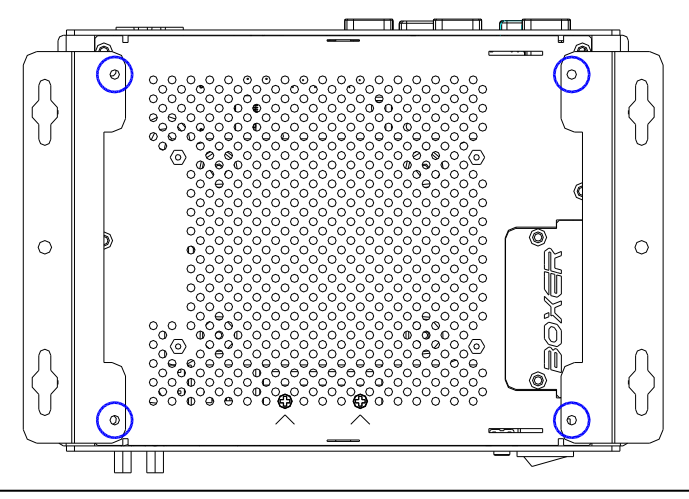

Chapter 2 Hardware Installation 2 - 46

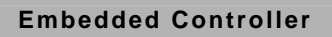

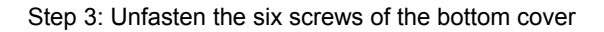

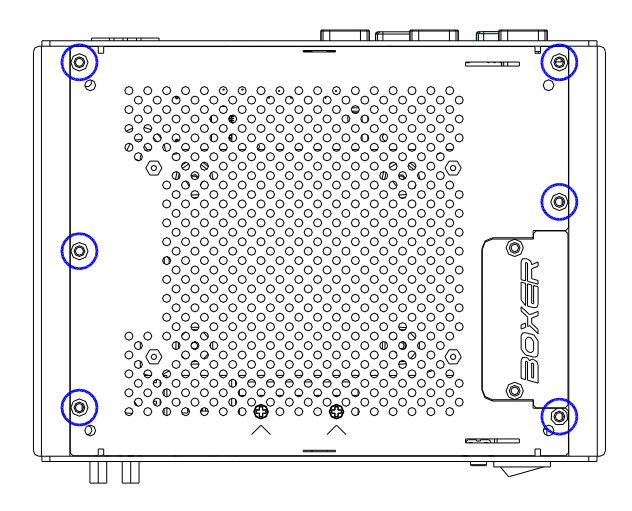

Step 4: Unfasten the screws of the bracket of Memory Card

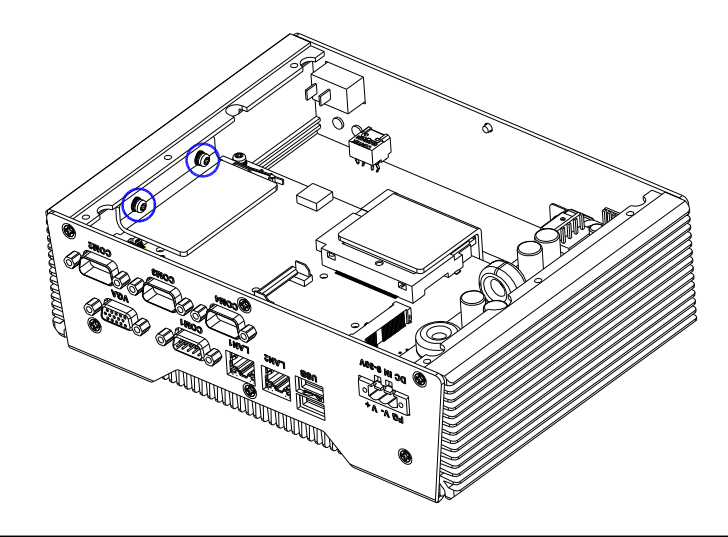

Chapter 2 Hardware Installation 2 - 47

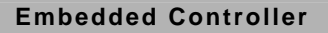

Step 5: Adhere the Thermal pads onto the top and bottom of the Memory Card, and then insert the RAM at 30-degree angle to the memory slot and press

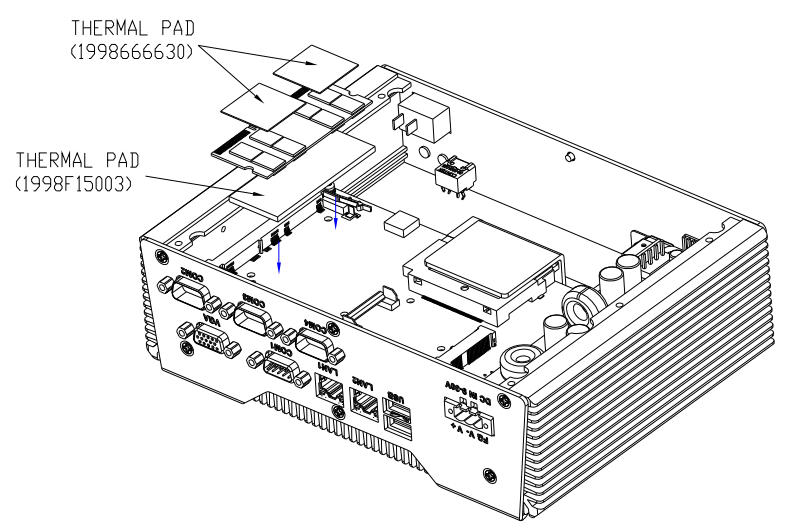

Step 6: Fasten the screws of the bracket of Memory Card and finish the installation

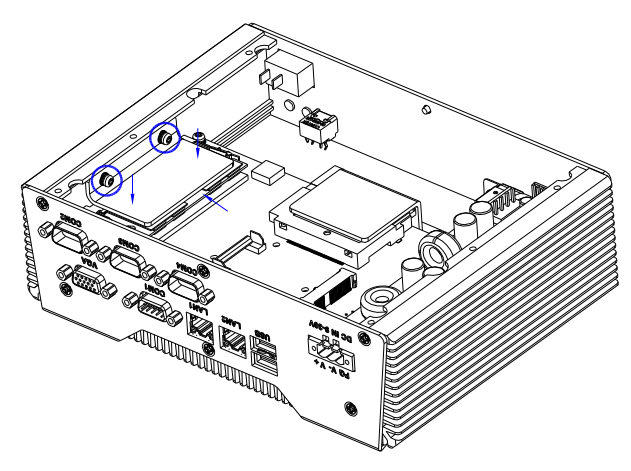

### 2.46 Wallmount Kit Installation

Get the brackets ready and fasten appropriate four screws on each bracket. After fastening the two brackets on the bottom lid of AEC-6637, the wallmount kit installation has been finished.

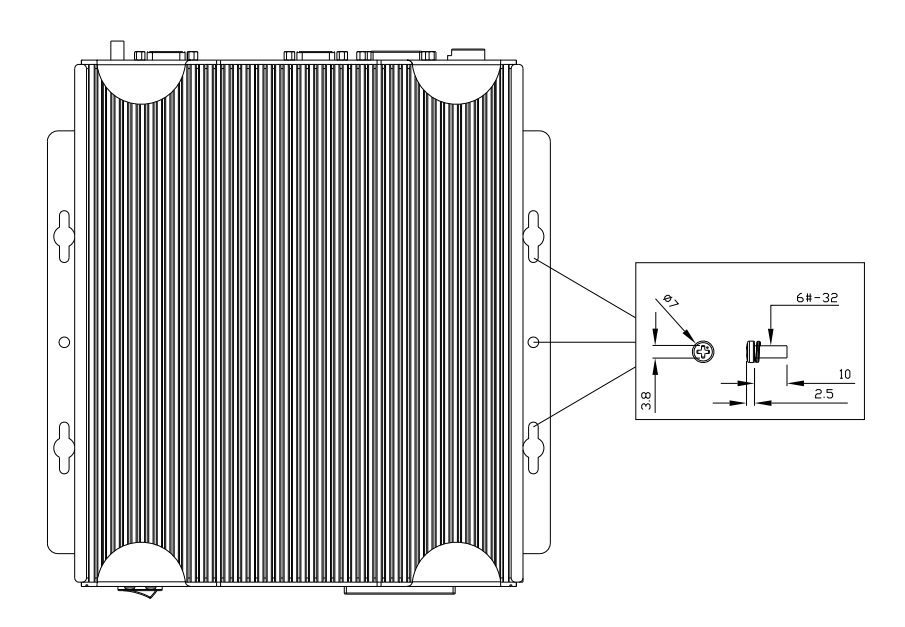

# Chapter 3

# AMI BIOS Setup

### 3.1 System Test and Initialization

These routines test and initialize board hardware. If the routines encounter an error during the tests, you will either hear a few short beeps or see an error message on the screen. There are two kinds of errors: fatal and non-fatal. The system can usually continue the boot up sequence with non-fatal errors.

### System configuration verification

These routines check the current system configuration against the values stored in the CMOS memory. If they do not match, the program outputs an error message. You will then need to run the BIOS setup program to set the configuration information in memory.

There are three situations in which you will need to change the CMOS settings:

- 1. You are starting your system for the first time
- 2. You have changed the hardware attached to your system
- 3. The CMOS memory has lost power and the configuration information has been erased.

The AEC-6637 CMOS memory has an integral lithium battery backup for data retention. However, you will need to replace the complete unit when it finally runs down.

### 3.2 AMI BIOS Setup

AMI BIOS ROM has a built-in Setup program that allows users to modify the basic system configuration. This type of information is stored in battery-backed CMOS RAM so that it retains the Setup information when the power is turned off.

Entering Setup

Power on the computer and press <Del> or <F2> immediately. This will allow you to enter Setup.

### Main

Set the date, use tab to switch between date elements.

### Advanced

Enable disable boot option for legacy network devices.

### Chipset

host bridge parameters.

### Boot

Enables/disable quiet boot option.

### Security

Set setup administrator password.

### Save&Exit

Exit system setup after saving the changes.

# <u>Setup Menu</u> Setup submenu: Main

| Aptio Setup Utility – Copyright (C) 2012 American Megatrends, Inc.<br>Main Advanced Chipset Boot Security Save & Exit |                                                                                                    |                                                                                                    |
|----------------------------------------------------------------------------------------------------|----------------------------------------------------------------------------------------------------|----------------------------------------------------------------------------------------------------|
| BIOS Information<br>AEC-6637 RX.X(6637AMXX) (MM/DD/Y                                                                  | YYY)                                                                                                  | Set the Date. Use Tab to<br>switch between Date elements.                                                                                                    |
| BIDS Vendor<br>Core Version<br>Compliancy<br>System Date<br>System Time<br>Access Level                               | American Megatrends<br>4.6.5.3<br>UEFI 2.3; PI 1.2<br>[Wed 08/15/2012]<br>[01:03:20]<br>Administrator |                                                                                                    |
|                                                                                                    |                                                                                                    | <pre>++: Select Screen ++: Select Item Enter: Select +/-: Change Opt. F1: General Help F2: Previous Values F3: Optimized Defaults F4: Save &amp; Exit ESC: Exit</pre> |
| Version 2.15.1226. Copyright (C) 2012 American Megatrends, Inc.                                                       |                                                                                                    |                                                                                                    |

Options summary: (*default setting*)

| System Date                                              | Day MM:DD:YYYY |  |  |
|----------------------------------------------------------|----------------|--|--|
| Change the month, year and century. The 'Day' is changed |                |  |  |
| automatically.                                           |                |  |  |
| System Time                                              | HH : MM : SS   |  |  |
| Change the clock of the system.                          |                |  |  |

### Setup submenu: Advanced

| Aptio Setup Utility – Copyright (C) 2012 American<br>Main Advanced Chipset Boot Security Save & Exit                                                                                                | Megatrends, Inc.                                                                                                    |
|----------------------------------------------------------------------------------------------------|----------------------------------------------------------------------------------------------------|
| <ul> <li>ACPI Settings</li> <li>CPU Configuration</li> <li>SATA Configuration</li> <li>AMT Configuration</li> <li>USB Configuration</li> <li>H/W Monitor</li> <li>Super IO Configuration</li> </ul> | System ACPI Parameters.<br>++: Select Screen<br>11: Select Item<br>Enter: Select<br>+-: Change Opt.<br>F1: General Help<br>F2: Previous Values<br>F3: Optimized Defaults<br>F4: Save & Exit<br>ESC: Exit |
| Version 2.15.1226. Copyright (C) 2012 American M                                                                                                    | egatrends, Inc.                                                                                                    |

## Options summary: (*default setting*)

| ACPI Settings                |  |  |
|------------------------------|--|--|
| System ACPI Parameters       |  |  |
| CPU Configuration            |  |  |
| CPU Configuration Parameters |  |  |
| SATA Configuration           |  |  |
| SATA Device Options Settings |  |  |
| AMT Configuration            |  |  |
| AMT Configuration Parameters |  |  |
| USB Configuration            |  |  |

A E C - 6 6 3 7

| USB Configuration Parameters      |  |  |
|-----------------------------------|--|--|
| H/W Monitor                       |  |  |
| Monitor hardware status           |  |  |
| Super IO Configuration            |  |  |
| Super IO Configuration Parameters |  |  |

## **ACPI Settings**

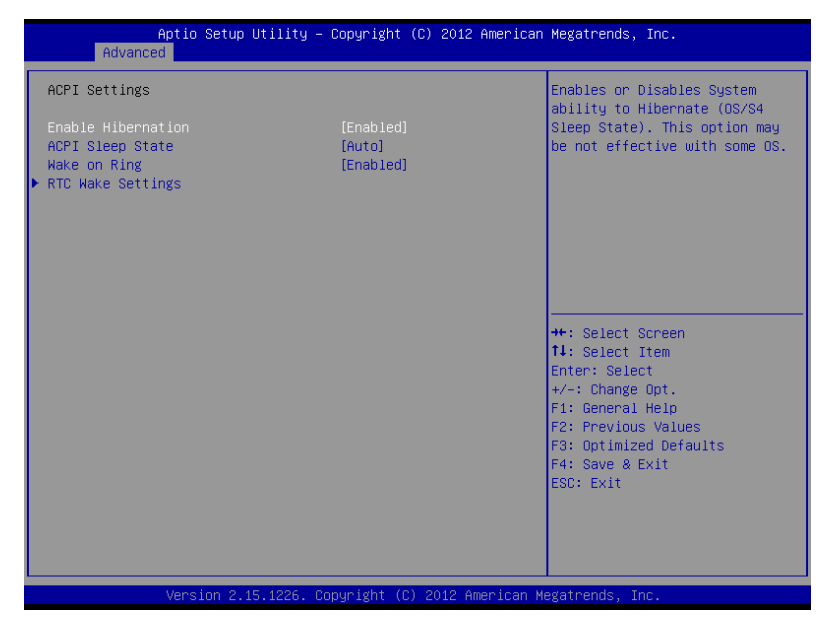

### Options summary: (default setting)

| Enable Hibernation                                 | Enabled          |  |
|----------------------------------------------------|------------------|--|
|                                                    | Disabled         |  |
| Enabled or disabled hibernate (OS/S4 Sleep State). |                  |  |
| ACPI Sleep State                                   | Suspend Disabled |  |

Chapter 3 AMI BIOS Setup 3-6

|                                                | S1 only(CPU Stop   |  |
|------------------------------------------------|--------------------|--|
|                                                | Clock)             |  |
|                                                | S3 only(Suspend to |  |
|                                                | RAM)               |  |
|                                                | Auto               |  |
| Select the ACPI state used for System Suspend  |                    |  |
| Waka an Ping                                   | Enabled            |  |
| wake on Ring                                   | Disabled           |  |
| Enabled or disabled wake on ring function.     |                    |  |
| RTC Wake Settings                              |                    |  |
| Enable system to wake from S5 using RTC alarm. |                    |  |

### **RTC Wake Settings**

| Aptio Setup Utility -<br>Advanced                                                              | Copyright (C) 2012 American   | Megatrends, Inc.                                                                                                    |
|------------------------------------------------------------------------------------------------|-------------------------------|----------------------------------------------------------------------------------------------------|
| Hake system with Fixed Time<br>Hake up day<br>Hake up hour<br>Hake up minute<br>Hake up second | [Enabled]<br>0<br>0<br>0<br>0 | Enable or disable System wake<br>on alarm event. When enabled,<br>System will wake on the<br>hr::min::sec specified                                                         |
| Wake system with Dynamic Time<br>Wake up minute increase                                       | [Disabled]<br>1               | tt: Calact Screen                                                                                                    |
|                                                                                                |                               | H: Select Schen<br>H: Select Trem<br>Enter: Select<br>+/-: Change Opt.<br>F1: General Help<br>F2: Previous Values<br>F3: Optimized Defaults<br>F4: Save & Exit<br>ESC: Exit |
| Version 2.15.1226. Cc                                                                          | pyright (C) 2012 American Mu  | egatrends, Inc.                                                                                                    |

# Options summary: (default setting)

| Wake system with                                              | Disabled            |                        |  |
|---------------------------------------------------------------|---------------------|------------------------|--|
| Fixed Time                                                    | Enabled             |                        |  |
| Enable or disable Sys                                         | tem wake on alarm e | event. Wake up time is |  |
| setting by following se                                       | ettings.            |                        |  |
| Wake up day                                                   | 0-31                |                        |  |
| Select 0 for daily syste                                      | em wake up 1-31 for | which day of the month |  |
| that you would like the                                       | e system to wake up |                        |  |
| Wake up hour                                                  | 0-23                |                        |  |
|                                                               |                     |                        |  |
| Wake up minute                                                | 0-59                |                        |  |
|                                                               |                     |                        |  |
| Wake up second                                                | 0-59                |                        |  |
|                                                               |                     |                        |  |
| Wake system with                                              | Disabled            |                        |  |
| Dynamic Time                                                  | Enabled             |                        |  |
| Enable or disable System wake on alarm event. Wake up time is |                     |                        |  |
| current time + Increase minutes.                              |                     |                        |  |
| Wake up minute                                                | 1-5                 |                        |  |
| increase                                                      |                     |                        |  |
|                                                               |                     |                        |  |
#### **CPU Configuration**

| Aptio Setup Utility<br>Advanced                                                                                                    | – Copyright (C) 2012                                                                                                    | American Megatrends, Inc.                                                                                                    |
|----------------------------------------------------------------------------------------------------|----------------------------------------------------------------------------------------------------|----------------------------------------------------------------------------------------------------|
| Intel(R) Core(TM) 17-3610QE CPU @<br>CPU Signature<br>Microcode Patch<br>Max CPU Speed<br>Min CPU Speed<br>CPU Speed<br>Processor Cores<br>Intel HT Technology<br>Intel VT-x Technology<br>Intel VX-x Technology<br>64-bit | 2.30GHz<br>30Ga9<br>12<br>2300 MHz<br>1200 MHz<br>2300 MHz<br>4<br>Supported<br>Supported<br>Supported<br>Supported                     | <ul> <li>Enabled for Windows XP and<br/>Linux (OS optimized for<br/>Hyper-Threading Technology)<br/>and Disabled for other OS (OS<br/>not optimized for<br/>Hyper-Threading Technology).<br/>When Disabled only one thread<br/>per enabled core is enabled.</li> </ul> |
| L1 Data Cache<br>L1 Code Cache<br>L2 Cache<br>L3 Cache<br>Hyper-threading<br>Active Processor Cores<br>Limit CPUID Maximum<br>Execute Disable Bit<br>Intel Virtualization Technology<br>EIST<br>Turbo Mode                 | 32 kB x 4<br>32 kB x 4<br>256 kB x 4<br>6144 kB<br>[Enabled]<br>[A11]<br>[Disabled]<br>[Enabled]<br>[Enabled]<br>[Enabled]<br>[Enabled] | ++: Select Screen<br>11: Select Item<br>Enter: Select<br>+/-: Change Opt.<br>F1: General Help<br>F2: Previous Values<br>F3: Optimized Defaults<br>F4: Save & Exit<br>ESC: Exit                                                                                         |

| Hyper-Threading                         | Disabled           |  |
|-----------------------------------------|--------------------|--|
|                                         | Enabled            |  |
| En/Disable CPU Hyper-Threading function |                    |  |
| Active Processor                        | ALL                |  |
| Cores                                   | 1 to Max CPU cores |  |
| Number of CPU cores to be active.       |                    |  |
| Limit CPUID                             | Disabled           |  |
| Maximum                                 | Enabled            |  |
| Disabled for Windows XP                 |                    |  |

A E C - 6 6 3 7

| Execute Disable Bit            | Disabled      |  |
|--------------------------------|---------------|--|
|                                | Enabled       |  |
| En/Disable XD bit for s        | supporting OS |  |
| Intel Virtualization           | Disabled      |  |
| Technology                     | Enabled       |  |
| En/Disable Intel VT-x function |               |  |
| EIST                           | Disabled      |  |
|                                | Enabled       |  |
| En/Disable Intel SpeedStep     |               |  |
| Turbo Mode                     | Disabled      |  |
|                                | Enabled       |  |
| En/Disable Intel Turbo         | Mode          |  |

#### **SATA Configuration**

| Aptio Setup Utility -<br>Advanced                                                                                                    | - Copyright (C) 2012 Americar                                                                                                    | n Megatrends, Inc.                                                                                                    |
|----------------------------------------------------------------------------------------------------|----------------------------------------------------------------------------------------------------|----------------------------------------------------------------------------------------------------|
| Aptio Setup Utility -<br>Advanced<br>SATA Controller(s)<br>SATA Mode Selection<br>Serial ATA Port 1<br>Port 1<br>Hot Plug<br>Serial ATA Port 2<br>Port 2<br>Hot Plug<br>CFast Slot<br>Slot<br>Hot Plug<br>MiniCard Slot<br>Slot | - Copyright (C) 2012 American<br>[Enabled]<br>[AHCI]<br>Empty<br>[Enabled]<br>[Disabled]<br>Empty<br>[Enabled]<br>[Disabled]<br>Empty<br>[Enabled]<br>[Disabled]<br>Empty<br>[Enabled]<br>[Disabled]<br>Empty<br>[Enabled] | Megatrends, Inc.                                                                                                    |
| Hot Plug                                                                                                    | [Disabled]                                                                                                    | 11: Select Item<br>Enter: Select<br>+/-: Change Opt.<br>F1: General Help<br>F2: Previous Values<br>F3: Optimized Defaults<br>F4: Save & Exit<br>ESC: Exit |

| SATA Controller(s)                                         | Disabled |  |
|------------------------------------------------------------|----------|--|
|                                                            | Enabled  |  |
| En/Disable SATA con                                        | troller  |  |
| Configure SATA as                                          | IDE      |  |
|                                                            | AHCI     |  |
|                                                            | RAID     |  |
| Configure SATA controller operating as IDE/AHCI/RAID mode. |          |  |
| Port 1/Port 2/CFast                                        | Disabled |  |
| Slot/Minicard Slot                                         | Enabled  |  |

| En/Disable the selected port.                   |          |  |
|-------------------------------------------------|----------|--|
| Hot Plug                                        | Disabled |  |
|                                                 | Enabled  |  |
| En/Disable Hot Plug feature for specified port. |          |  |

#### **AMT Configuration**

| Aptio<br>Advanced            | Setup Utility – Copyright (C) 2012 American  | n Megatrends, Inc.                                                                                                    |
|------------------------------|----------------------------------------------|----------------------------------------------------------------------------------------------------|
| Intel AMT<br>Un-Configure ME | [Enabled]<br>[Disabled]                      | Enable/Disable Intel (R)<br>Active Management Technology<br>BIOS Extension.<br>Note : iAMT H/W is always<br>enabled.<br>This option just controls the<br>BIOS extension execution.<br>If enabled, this requires<br>additional firmware in the SPI<br>device<br>++: Select Screen<br>11: Select Item<br>Enter: Select<br>+/-: Change Opt.<br>F1: General Help<br>F2: Previous Values<br>F3: Optimized Defaults<br>F4: Save & Exit<br>ESC: Exit |
| Vers                         | ion 2.15.1226. Copyright (C) 2012 American M | Megatrends, Inc.                                                                                                    |

| Intel AMT | Enabled  |  |
|-----------|----------|--|
|           | Disabled |  |

En/Disable Intel® Active Management Technology BIOS Extension. Note: iAMT H/W is always enabled. This option just controls the BIOS extension execution. If enabled, this requires additional firmware in the SPI device Un-Configure ME Enabled Disabled

OEMFlag Bit 15: Un-Configure ME without password

#### **USB** Configuration

| Aptio Setup Utility - (<br>Advanced             | Copyright (C) 2012 American  | Megatrends, Inc.                                                |
|-------------------------------------------------|------------------------------|-----------------------------------------------------------------|
| USB Configuration                               |                              | Enables Legacy USB support.                                     |
| USB Devices:<br>1 Drive, 1 Keyboard, 1 Mouse, 3 | 1 Point                      | support if no USB devices are<br>connected. DISABLE option will |
| Legacy USB Support                              | [Enabled]                    | only for EFI applications.                                      |
| Mass Storage Devices:                           | [2:140.204]                  |                                                                 |
| USB Device Modelname                            | [Auto]                       |                                                                 |
|                                                 |                              |                                                                 |
|                                                 |                              | †∔: Select Item<br>Enter: Select                                |
|                                                 |                              | +/−: Change Opt.<br>F1: General Help                            |
|                                                 |                              | F2: Previous Values<br>F3: Optimized Defaults                   |
|                                                 |                              | ESC: Exit                                                       |
|                                                 |                              |                                                                 |
| Version 2.15.1226. Co                           | nuright (C) 2012 American Mu | egatrends. Inc.                                                 |

| Legacy USB Support | Enabled  |  |
|--------------------|----------|--|
|                    | Disabled |  |
|                    | Auto     |  |

| Enables BIOS Support for Legacy USB Support. When enabled,      |                                                                   |                        |  |
|-----------------------------------------------------------------|-------------------------------------------------------------------|------------------------|--|
| USB can be functional                                           | USB can be functional in legacy environment like DOS. AUTO option |                        |  |
| disables legacy suppo                                           | rt if no USB devices                                              | are connected. DISABLE |  |
| option will keep USB c                                          | levices available only                                            | for EFI application    |  |
| USB3.0 Support                                                  | Enabled                                                           |                        |  |
|                                                                 | Disabled                                                          |                        |  |
| Enables BIOS Suppor                                             | t for USB3.0 (XHCI).                                              | When disabled, PCH     |  |
| USB3.0 controller will also be disabled.                        |                                                                   |                        |  |
| Device Name                                                     | Auto                                                              |                        |  |
| (Emulation Type)                                                | Floppy                                                            |                        |  |
|                                                                 | Forced FDD                                                        |                        |  |
|                                                                 | Hard Disk                                                         |                        |  |
|                                                                 | CD-ROM                                                            |                        |  |
| If Auto. USB devices less than 530MB will be emulated as Floppy |                                                                   |                        |  |
| and remaining as Floppy and remaining as hard drive. Forced FDD |                                                                   |                        |  |
| option can be used to force a HDD formatted drive to boot as    |                                                                   |                        |  |

FDD(Ex. ZIP drive)

#### **H/W Monitor**

| Aptio Setup Utili<br>Advanced                                                                                          | ty – Copyright (C) 2012 Amer                                                                                                    | rican Megatrends, Inc.                                                                                                    |
|----------------------------------------------------------------------------------------------------|----------------------------------------------------------------------------------------------------|----------------------------------------------------------------------------------------------------|
| Pc Health Status                                                                                                    |                                                                                                    |                                                                                                    |
| CPU Temperature<br>PCH Temperature<br>System Temperature<br>CPU_VCORE<br>VCC_DIMM<br>12V<br>SV<br>3.3V<br>SVSB<br>VBAT | : +51 C<br>: +39 C<br>: +28 C<br>: +0.876 V<br>: +1.512 V<br>: +11.633 V<br>: +5.110 V<br>: +3.296 V<br>: +5.020 V<br>: +3.024 V | <pre>++: Select Screen 11: Select Item Enter: Select +/-: Change Opt. F1: General Help F2: Previous Values F3: Optimized Defaults F4: Save &amp; Exit ESC: Exit</pre> |
| Version 2.15.122                                                                                                    |                                                                                                    |                                                                                                    |

#### **Super IO Configuration**

| Aptio Setup Utility –<br>Advanced                                                      | Copyright (C) 2012 American | Megatrends, Inc.                                            |
|----------------------------------------------------------------------------------------|-----------------------------|-------------------------------------------------------------|
| Super IO Configuration                                                                 |                             | Set Parameters of Serial Port                               |
| Super IO Chip<br>▶ Serial Port 1 Configuration<br>▶ Serial Port 2 Configuration        | IT8728                      | I (COMM)                                                    |
| Restore AC Power Loss<br>EuP Power Control                                             | [Power Off]<br>[Disabled]   |                                                             |
| Second Super IO Chip<br>▶ Serial Port 3 Configuration<br>▶ Serial Port 4 Configuration | Fintek F81216               |                                                             |
|                                                                                        |                             | <pre>++: Select Screen 1↓: Select Item Enter: Select</pre>  |
|                                                                                        |                             | +/−: Change Opt.<br>F1: General Help<br>F2: Previous Values |
|                                                                                        |                             | F3: Optimized Defaults<br>F4: Save & Exit<br>ESC: Exit      |
|                                                                                        |                             |                                                             |
| Version 2.15.1226. Co                                                                  | pyright (C) 2012 American M | egatrends, Inc.                                             |

Options summary: (*default setting*)

| Serial Port 1/2/3/4                                          |            |  |  |
|--------------------------------------------------------------|------------|--|--|
| Configuration                                                |            |  |  |
| Set Parameters of Serial                                     | Port 1/2   |  |  |
|                                                              | Power Off  |  |  |
| Restore AC Power Loss                                        | Power On   |  |  |
|                                                              | Last State |  |  |
| Select AC power state when power is re-applied after a power |            |  |  |
| failure.                                                     |            |  |  |
| EuP Power Control                                            | Disabled   |  |  |

Chapter 3 AMI BIOS Setup 3-16

|                                                    | Enabled |  |
|----------------------------------------------------|---------|--|
| Configure Energy-using Product(EuP) Power Control. |         |  |

#### **Serial Port 1 Configuration**

| Aptio Setup Utility<br>Advanced | – Copyright (C) 2012 America | n Megatrends, Inc.                                                 |
|---------------------------------|------------------------------|--------------------------------------------------------------------|
| Serial Port 1 Configuration     |                              | Enable or Disable Serial Port                                      |
| Serial Port<br>Device Settings  | [Enabled]<br>IO=3F8h; IRQ=4; |                                                                    |
| Change Settings                 | [Auto]                       |                                                                    |
|                                 |                              |                                                                    |
|                                 |                              |                                                                    |
|                                 |                              | ↔: Select Screen<br>↑↓: Select Item                                |
|                                 |                              | Enter: Select<br>+/-: Change Opt.<br>F1: General Help              |
|                                 |                              | F2: Previous Values<br>F3: Optimized Defaults<br>E4: Source & Exit |
|                                 |                              | ESC: Exit                                                          |
|                                 |                              |                                                                    |
| Version 2.15.1226.              | Copyright (C) 2012 American  | Megatrends, Inc.                                                   |

| Serial Port            | Disabled              |  |
|------------------------|-----------------------|--|
|                        | Enabled               |  |
| En/Disable specified s | erial port.           |  |
| Change Settings        | Auto                  |  |
|                        | IO=3F8h; IRQ=4;       |  |
|                        | IO=3F8h;              |  |
|                        | IRQ=3,4,5,7,10,11,12; |  |

|                                                | IO=2F8h;              |  |
|------------------------------------------------|-----------------------|--|
|                                                | IRQ=3,4,5,7,10,11,12; |  |
|                                                | IO=3E8h;              |  |
|                                                | IRQ=3,4,5,7,10,11,12; |  |
|                                                | IO=2E8h;              |  |
|                                                | IRQ=3,4,5,7,10,11,12; |  |
| Select a resource setting for Super IO device. |                       |  |

#### **Serial Port 2 Configuration**

| Aptio Setup Utility -<br>Advanced | Copyright (C) 2012 American  | Megatrends, Inc.                                                 |
|-----------------------------------|------------------------------|------------------------------------------------------------------|
| Serial Port 2 Configuration       |                              | Enable or Disable Serial Port                                    |
| Serial Port<br>Device Settings    | [Enabled]<br>IO=2F8h; IRQ=3; | (com)                                                            |
| Change Settings<br>Device Type    | [Auto]<br>[RS232]            |                                                                  |
|                                   |                              |                                                                  |
|                                   |                              |                                                                  |
|                                   |                              | ++: Select Screen<br>fl: Select Item                             |
|                                   |                              | +/−: Change Opt.<br>F1: General Help                             |
|                                   |                              | F2: Previous Values<br>F3: Optimized Defaults<br>F4: Save & Exit |
|                                   |                              | ESC: Exit                                                        |
|                                   |                              |                                                                  |
| Version 2.15.1226. Co             | opyright (C) 2012 American M | egatrends, Inc.                                                  |

| Serial Port | Disabled |  |
|-------------|----------|--|
|             | Enabled  |  |

| En/Disable specified serial port.                 |                       |  |
|---------------------------------------------------|-----------------------|--|
| Change Settings                                   | Auto                  |  |
|                                                   | IO=2F8h; IRQ=3;       |  |
|                                                   | IO=3F8h;              |  |
|                                                   | IRQ=3,4,5,7,10,11,12; |  |
|                                                   | IO=2F8h;              |  |
|                                                   | IRQ=3,4,5,7,10,11,12; |  |
|                                                   | IO=3E8h;              |  |
|                                                   | IRQ=3,4,5,7,10,11,12; |  |
|                                                   | IO=2E8h;              |  |
|                                                   | IRQ=3,4,5,7,10,11,12; |  |
| Select a resource setting for Super IO device.    |                       |  |
| Device Type                                       | RS232                 |  |
|                                                   | RS422                 |  |
|                                                   | RS485                 |  |
| Configure COM2 operated as RS232, RS422 or RS485. |                       |  |

#### **Serial Port 3 Configuration**

| Serial Port 3 Configuration       Enable or Disab         Serial Port       [Enabled]         Device Settings       IO=3E8h; IRQ=11;         Change Settings       [Auto]         ++: Select Scree       11: Select Item<br>Enter: Select         II: Select Item       Fil: General Hell | s, Inc.                 |
|----------------------------------------------------------------------------------------------------|-------------------------|
| Serial Port [Enabled]<br>Device Settings ID=3E8h; IRQ=11;<br>Change Settings [Auto]<br>++: Select Scre<br>11: Select Item<br>Enter: Select<br>+/-: Change Opt<br>F1: General Hel                                                                                                    | Disable Serial Port     |
| Change Settings [Auto]<br>++: Select Scree<br>11: Select Item<br>Enter: Select<br>+/-: Change Opt<br>F1: General Hel                                                                                                    |                         |
| ++: Select Scre<br>11: Select Item<br>Enter: Select<br>+/-: Change Opt<br>F1: General Hel                                                                                                    |                         |
| ++: Select Scre<br>11: Select Item<br>Enter: Select<br>+/-: Change Opt<br>F1: General Hel                                                                                                    |                         |
| ++: Select Scre<br>14: Select Item<br>Enter: Select<br>+/-: Change Opt<br>F1: General Hel                                                                                                    |                         |
| Enter: Select<br>+/-: Change Opt<br>F1: General Hel                                                                                                    | t Screen<br>t Item      |
| F1: General Hel                                                                                                    | lect<br>ge Opt.         |
| F2: Previous va                                                                                                    | al Help<br>ous Values   |
| F3: Optimized D<br>F4: Save & Exit                                                                                                    | ized Defaults<br>& Exit |
| ESC: Exit                                                                                                    |                         |
|                                                                                                    |                         |
| Version 2 15 1226 Conuright (C) 2012 American Magatempter Inc                                                                                                    | Inc                     |

| Serial Port            | Disabled              |  |
|------------------------|-----------------------|--|
|                        | Enabled               |  |
| En/Disable specified s | erial port.           |  |
| Change Settings        | Auto                  |  |
|                        | IO=3E8h; IRQ=11;      |  |
|                        | IO=3F8h;              |  |
|                        | IRQ=3,4,5,7,10,11,12; |  |
|                        | IO=2F8h;              |  |
|                        | IRQ=3,4,5,7,10,11,12; |  |

|                                                | IO=3E8h;              |  |
|------------------------------------------------|-----------------------|--|
|                                                | IRQ=3,4,5,7,10,11,12; |  |
|                                                | IO=2E8h;              |  |
|                                                | IRQ=3,4,5,7,10,11,12; |  |
| Select a resource setting for Super IO device. |                       |  |

#### **Serial Port 4 Configuration**

| Aptio Setup Utility -<br>Advanced | Copyright (C) 2012 American   | n Megatrends, Inc.                                                |
|-----------------------------------|-------------------------------|-------------------------------------------------------------------|
| Serial Port 4 Configuration       |                               | Enable or Disable Serial Port                                     |
| Serial Port<br>Device Settings    | [Enabled]<br>IO=2E8h; IRQ=10; |                                                                   |
| Change Settings                   | [Auto]                        |                                                                   |
|                                   |                               |                                                                   |
|                                   |                               |                                                                   |
|                                   |                               | ++: Select Screen<br>fl: Select Item                              |
|                                   |                               | Enter: Select<br>+/-: Change Opt.                                 |
|                                   |                               | F1: General Help<br>F2: Previous Values<br>F3: Optimized Defaults |
|                                   |                               | F4: Save & Exit<br>ESC: Exit                                      |
|                                   |                               |                                                                   |
| Version 2.15.1226. C              | opyright (C) 2012 American M  | Megatrends, Inc.                                                  |

| Change Settings                   | Auto     |  |
|-----------------------------------|----------|--|
| En/Disable specified serial port. |          |  |
|                                   | Enabled  |  |
| Serial Port                       | Disabled |  |

|                                                | IO=2E8h; IRQ=10;      |  |
|------------------------------------------------|-----------------------|--|
|                                                | IO=3F8h;              |  |
|                                                | IRQ=3,4,5,7,10,11,12; |  |
|                                                | IO=2F8h;              |  |
|                                                | IRQ=3,4,5,7,10,11,12; |  |
|                                                | IO=3E8h;              |  |
|                                                | IRQ=3,4,5,7,10,11,12; |  |
|                                                | IO=2E8h;              |  |
|                                                | IRQ=3,4,5,7,10,11,12; |  |
| Select a resource setting for Super IO device. |                       |  |

#### Setup submenu: Chipset

| Aptio Setup Utility – Copyright (C) 2012 American Megatrends, Inc.<br>Main Advanced <mark>Chipset</mark> Boot Security Save & Exit |                                                                                                    |  |
|----------------------------------------------------------------------------------------------------|----------------------------------------------------------------------------------------------------|--|
| <ul> <li>Doboard Device</li> <li>PCH-IO Configuration</li> <li>Memory Configuration</li> <li>Graphics Configuration</li> </ul>     | Onboard Device Parameters                                                                                                    |  |
|                                                                                                    | ++: Select Screen<br>14: Select Item<br>Enter: Select<br>+/-: Change Opt.<br>F1: General Help<br>F2: Previous Values<br>F3: Optimized Defaults<br>F4: Save & Exit<br>ESC: Exit |  |
| Version 2.15.1226. Copyright (C) 2012 American M                                                                                   | egatrends, Inc.                                                                                                    |  |

Chapter 3 AMI BIOS Setup 3-22

#### Options summary: (default setting)

| Onboard Device       |                         |  |  |
|----------------------|-------------------------|--|--|
| Configure Onboard De | evices                  |  |  |
| PCI-IO Configuration |                         |  |  |
| South Bridge Paramet | South Bridge Parameters |  |  |
| Memory               |                         |  |  |
| Configuration        |                         |  |  |
| Memory Parameters    |                         |  |  |
| Graphic              |                         |  |  |
| Configuration        |                         |  |  |
| Graphic Parameters   |                         |  |  |

#### **Onboard Device**

| Aptio Setup Utility<br>Chipset                                                                     | ) – Copyright (C) 2012 (         | American Megatrends, Inc.                                                                                                    |
|----------------------------------------------------------------------------------------------------|----------------------------------|----------------------------------------------------------------------------------------------------|
| Onboard Device Configuration<br>Onboard HD Audio<br>Intel LAN Controller<br>Realtek LAN Controller | (Auto)<br>[Enabled]<br>[Enabled] | Control Detection of the<br>Onboard HD Audio device.<br>Disabled = Device will be<br>unconditionally disabled<br>Enabled = Device will be<br>unconditionally Enabled<br>Auto = Device will be enabled<br>if present, disabled otherwise.<br>++: Select Screen<br>11: Select Item<br>Enter: Select<br>+/-: Change Opt.<br>F1: General Help<br>F2: Previous Values<br>F3: Optimized Defaults<br>F4: Save & Exit<br>ESC: Exit |
| Version 2.15.1226.                                                                                 | Copyright (C) 2012 Am            | erican Megatrends, Inc.                                                                                                    |

#### Options summary: (default setting)

| Onboard HD Audio             | Disabled      |  |
|------------------------------|---------------|--|
|                              | Enabled       |  |
|                              | Auto          |  |
| En/Disabled HD Audio         | o controller. |  |
| Intel LAN Controller         | Enabled       |  |
|                              | Disabled      |  |
| En/Disabled Intel i82579 NIC |               |  |
| Realtek LAN                  | Enabled       |  |
| Controller                   | Disabled      |  |
| En/Disabled Realtek          | RTL8111E NIC  |  |

#### **PCH-IO Configuration**

| Aptio Setup U<br>Chipset                                      | tility – Copyright (C) 2012 Americ | an Megatrends, Inc.                                                                                                    |
|---------------------------------------------------------------|------------------------------------|----------------------------------------------------------------------------------------------------|
| PCH-IO Configuration                                          |                                    | Select the power type used on                                                                                                    |
| Power Mode                                                    |                                    | the system                                                                                                    |
| PCI Express Configuration<br>PCIe MiniCard Slot<br>PCIe Speed | [Enabled]<br>[Auto]                | ++: Select Screen<br>14: Select Item                                                                                                   |
|                                                               |                                    | HTTEP: Select<br>+/-: Change Opt.<br>F1: General Help<br>F2: Previous Values<br>F3: Optimized Defaults<br>F4: Save & Exit<br>ESC: Exit |
| Version 2.15                                                  | .1226. Copyright (C) 2012 American | Megatrends, Inc.                                                                                                    |

Chapter 3 AMI BIOS Setup 3-24

#### Options summary: (default setting)

| Power Mode             | 128MB                |                        |
|------------------------|----------------------|------------------------|
|                        | 256MB                |                        |
| Select the poer type ι | used on the system   |                        |
| PCIe MiniCard Slot     | Disabled             |                        |
|                        | Enabled              |                        |
| Control the PCI Expre  | ess Root Port.       |                        |
| PCIe Speed             | Auto                 |                        |
|                        | Gen1                 |                        |
|                        | Gen2                 |                        |
| Select PCI Express p   | ort speed. Some PCIe | carsd must set to Gen1 |
| for operation.         |                      |                        |

#### **Memory Configuration**

| Aptio Setup Utility -<br>Chipset                                                                                                    | Copyright (C) 2012 American                                   | n Megatrends, Inc.                                                                                                    |
|----------------------------------------------------------------------------------------------------|---------------------------------------------------------------|----------------------------------------------------------------------------------------------------|
| Memory Timing Information<br>Memory Frequency<br>CAS Latency (tCL)<br>CAS to RAS (tRCDmin)<br>Row Precharge (tRFmin)<br>Active to Precharge (tRFmin)<br>Write Recovery (tRFCmin)<br>Refresh Recovery (tRFCmin)<br>Row Active to Row Active (tRRDmin)<br>Internal Write to Read Command (tW<br>Internal Read to Precharge Command<br>Four Activate Window (tFAWmin) | 1333 Mhz<br>9<br>9<br>24<br>10<br>107<br>4<br>5<br>5<br>20    | Maximum Memory Frequency<br>Selections in Mhz.                                                                                                    |
| Memory Timing Configuration<br>Memory Frequency Limiter<br>tCL<br>tRCD<br>tRP<br>tRAS<br>tRR<br>tRFC<br>tRRD<br>tRTD<br>tATR<br>tRTP<br>tFAW                                                                                                    | [1938]<br>9<br>9<br>24<br>10<br>107<br>4<br>5<br>5<br>5<br>20 | ++: Select Screen<br>14: Select Item<br>Enter: Select<br>+/-: Change Opt.<br>F1: General Help<br>F2: Previous Values<br>F3: Optimized Defaults<br>F4: Save & Exit<br>ESC: Exit |

#### Options summary: (default setting)

| DIMM Profile         | Default DIMM profile     |                     |
|----------------------|--------------------------|---------------------|
|                      | XMP Profile 1            |                     |
|                      | XMP Profile 2            |                     |
| Select DIMM timing p | rofile that should be us | ed                  |
| Memory Frequency     | Auto                     |                     |
| Limiter              | 1067                     |                     |
|                      | 1333                     |                     |
|                      | 1600                     |                     |
| Maximum Memory Fr    | equency Selections in    | Mhz.                |
| Max TOLUD            | Dynamic                  |                     |
|                      | 1 GB                     |                     |
|                      | 1.25 GB                  |                     |
|                      | 1.5 GB                   |                     |
|                      | 1.75 GB                  |                     |
|                      | 2 GB                     |                     |
|                      | 2.25 GB                  |                     |
|                      | 2.5 GB                   |                     |
|                      | 2.75 GB                  |                     |
|                      | 3 GB                     |                     |
|                      | 3.25 GB                  |                     |
| Maximum Value of T   | DLUD. Dynamic assign     | ment would adjust   |
| TOLUD automatically  | based on largest MMI     | O length of install |

graphic controller.

#### **Graphic Configuration**

| Aptio Setup<br>Chipset                                                | Utility – Copyright (C) 2012 Ame    | rican Megatrends, Inc.                                                                                                    |
|-----------------------------------------------------------------------|-------------------------------------|----------------------------------------------------------------------------------------------------|
| Graphics Configuration<br>IGfx Frequency                              | 350 MHz                             | Select the GTT Size                                                                                                    |
| GTT Size<br>Aperture Size<br>DVMT Pre-Allocated<br>DVMT Total Gfx Mem | [2MB]<br>[256MB]<br>[64M]<br>[256M] | ++: Select Screen<br>11: Select Item<br>Enter: Select<br>+/-: Change Opt.<br>F1: General Help<br>F2: Previous Values<br>F3: Optimized Defaults<br>F4: Save & Exit<br>ESC: Exit |
|                                                                       |                                     |                                                                                                    |
| Version 2.1                                                           | 5.1226. Copyright (C) 2012 Ameri    | can Megatrends, Inc.                                                                                                    |

| GTT Size            | 1MB         |  |
|---------------------|-------------|--|
|                     | 2MB         |  |
| Select the GTT Size |             |  |
| Aperture Size       | 128MB       |  |
|                     | 256MB       |  |
|                     | 512MB       |  |
| Select the Aperture | Size        |  |
| DVMT                | 64MB        |  |
| Pre-Allocated       | 32MB~1024MB |  |

| Select DVMT 5.0 Pre-Allocated (Fixed) Graphics Memory size used |                        |                        |
|-----------------------------------------------------------------|------------------------|------------------------|
| by the Internal Grap                                            | hics Device.           |                        |
| DVMT Total Gfx                                                  | x 128MB                |                        |
| Mem                                                             | 256MB                  |                        |
|                                                                 | Max                    |                        |
| Select DVMT 5.0 To                                              | tal Graphic Memory siz | e used by the Internal |
| Graphics Device.                                                |                        |                        |

#### Setup submenu: Boot

| Main       Advanced       Chipset       Boot       Security       Save & Exit         Boot       Configuration       [Enabled]       Enables or disables Quiet Boot         Quiet Boot       [Enabled]       [Disabled]       option         Launch 182579LM PXE OpROM       [Disabled]       Enables or disables Quiet Boot         Boot Option Priorities       [Device Modelname]       option         Boot Option #2       [Device Modelname]       option         Boot Option #3       [Device Modelname]       option         Boot Option #4       [Device Modelname]       etc.         Boot Option #5       [Device Modelname]       etc.         CD/DVD ROM Drive BBS Priorities       Hard Drive BBS Priorities       etc.         Hard Drive BBS Priorities       Fiselect Screen       fiselect Item         Network Device BBS Priorities       Fiselect Item       Enter: Select         V-: Change Opt.       Fiselect Defaults       Fiselect Defaults         F4: Save & Exit       ESC: Exit       ESC: Exit                                                                        | Aptio Setup Utili                                                                                                    | ty – Copyright (C) 2012 Ameri                                                                              | ican Megatrends, Inc.                                                                                                    |
|----------------------------------------------------------------------------------------------------|----------------------------------------------------------------------------------------------------|----------------------------------------------------------------------------------------------------|----------------------------------------------------------------------------------------------------|
| Boot Configuration       [Enabled]         Quiet Boot       [Enabled]         Launch 182579LM PXE OpROM       [Disabled]         Boot Option Priorities       [Device Modelname]         Boot Option #1       [Device Modelname]         Boot Option #2       [Device Modelname]         Boot Option #3       [Device Modelname]         Boot Option #4       [Device Modelname]         Boot Option #5       [Device Modelname]         Boot Option #5       [Device Modelname]         Boot Option #5       [Device Modelname]         Boot Option #5       [Device Modelname]         Boot Option #5       [Device Modelname]         Boot Option #6       [Device Modelname]         Boot Option #5       [Device Modelname]         Boot Option #6       [Device Modelname]         Boot Option #6       [Device Modelname]         Boot Optive BBS Priorities       #1: Select Itm         Hard Drive BBS Priorities       [Select Itm         Network Device BBS Priorities       [Select Itm         Pi: Previous Values       F3: Optimized Defaults         F4: Save & Exit       ESC: Exit | Main Advanced Chipset Boot                                                                                                   | Security Save & Exit                                                                                       |                                                                                                    |
| Boot Option Priorities         Boot Option #1       [Device Modelname]         Boot Option #2       [Device Modelname]         Boot Option #3       [Device Modelname]         Boot Option #4       [Device Modelname]         Boot Option #5       [Device Modelname]         CD/DVD ROM Drive BBS Priorities       ++: Select Screen         Hand Drive BBS Priorities       ++: Select Item         Floppy Drive BBS Priorities       +-: Change Opt.         F1: General Help       F2: Previous Values         F2: Previous Values       F3: Optimized Defaults         F4: Save & Exit       ESC: Exit                                                                                                    | Boot Configuration<br>Quiet Boot<br>Launch I82579LM PXE OpROM<br>Launch RTL8111E PXE OpROM                                   | [Enabled]<br>[Disabled]<br>[Disabled]                                                                      | Enables or disables Quiet Boot<br>option                                                                                                    |
| CD/DVD ROM Drive BBS Priorities<br>Hand Drive BBS Priorities<br>Floppy Drive BBS Priorities<br>Network Device BBS Priorities<br>+/-: Change Opt.<br>F1: General Help<br>F2: Previous Values<br>F3: Optimized Defaults<br>F4: Save & Exit<br>ESC: Exit                                                                                                    | Boot Option Priorities<br>Boot Option #1<br>Boot Option #2<br>Boot Option #3<br>Boot Option #4<br>Boot Option #5             | [Device Modelname]<br>[Device Modelname]<br>[Device Modelname]<br>[Device Modelname]<br>[Device Modelname] |                                                                                                    |
|                                                                                                    | CD/DVD ROM Drive BBS Priorities<br>Hand Drive BBS Priorities<br>Floppy Drive BBS Priorities<br>Network Device BBS Priorities |                                                                                                    | ++: Select Screen<br>14: Select Item<br>Enter: Select<br>+/-: Change Opt.<br>F1: General Help<br>F2: Previous Values<br>F3: Optimized Defaults<br>F4: Save & Exit<br>ESC: Exit |
| Version 2.15.1226. Copyright (C) 2012 American Megatrends. Inc.                                                                                                    | Version 2.15.122                                                                                                    | 6. Copyright (C) 2012 America                                                                              | an Megatrends, Inc.                                                                                                    |

#### Options summary: (default setting)

| Quiet Boot              | Disabled             |       |
|-------------------------|----------------------|-------|
|                         | Enabled              |       |
| En/Disable showing be   | oot logo.            |       |
| Launch I82579LM/        | Disabled             |       |
| RTL8111E PXE            | Enabled              |       |
| OpROM                   |                      |       |
| En/Disable PXE boot f   | for I82579LM/RTL8111 | E LAN |
| Boot Option #X/         |                      |       |
| XXXX Drive BBS          |                      |       |
| Priorities              |                      |       |
| The order of boot prior | rities.              |       |

#### **BBS** Priorities

| Boot Option #1       [Device Modelname]         Boot Option #2       [Device Modelname]         Boot Option #3       [Device Modelname]         Boot Option #4       [Device Modelname]         Boot Option #5       [Device Modelname]         Boot Option #6       [Device Modelname]         Boot Option #6       [Device Modelname]         Herror Science       [Device Modelname]         Boot Option #6       [Device Modelname]         Herror Science       [Device Modelname]         Herror Science | Aptio Setup Utilit<br>Boot                                                                               | y – Copyright (C) 2012 Ameri                                                                                                    | can Megatrends, Inc.                                                                                                    |
|----------------------------------------------------------------------------------------------------|----------------------------------------------------------------------------------------------------|----------------------------------------------------------------------------------------------------|----------------------------------------------------------------------------------------------------|
| <pre>#: Select Screen fl: Select Item Enter: Select + √-: Change Opt. F1: General Help F2: Previous Values F3: Optimized Defaults F4: Save &amp; Exit ESC: Exit</pre>                                                                                                    | Boot Option #1<br>Boot Option #2<br>Boot Option #3<br>Boot Option #4<br>Boot Option #5<br>Boot Option #6 | [Device Modelname]<br>[Device Modelname]<br>[Device Modelname]<br>[Device Modelname]<br>[Device Modelname]<br>[Device Modelname] | Sets the system boot order                                                                                                    |
|                                                                                                    |                                                                                                    |                                                                                                    | <pre>++: Select Screen 11: Select Item Enter: Select +/-: Change Opt. F1: General Help F2: Previous Values F3: Optimized Defaults F4: Save &amp; Exit ESC: Exit</pre> |

#### Options summary: (default setting)

| Boot Option #x             | Disabled    |  |
|----------------------------|-------------|--|
|                            | Device name |  |
| Sets the system boot order |             |  |

#### Setup submenu: Security

| Aptio Setup Ut<br>Main Advanced Chipset Bo                                                                                                    | ility – Copyright (C) 2012 Ameria<br>ot Security Save & Exit                                               | can Megatrends, Inc.                                                                                                    |
|----------------------------------------------------------------------------------------------------|----------------------------------------------------------------------------------------------------|----------------------------------------------------------------------------------------------------|
| Password Description<br>If ONLY the Administrator's<br>then this only limits access<br>only asked for when entering<br>If ONLY the User's password<br>is a power on password and n<br>boot or enter Setup. In Setu<br>have Administrator rights.<br>The password length must be | password is set,<br>to Setup and is<br>Setup.<br>Is set, then this<br>ust be entered to<br>p the User will | Set Administrator Password                                                                                                    |
| Administrator Password                                                                                                    | 3<br>20                                                                                                    | ++: Select Screen<br>11: Select Item<br>Enter: Select<br>+/-: Change Opt.<br>F1: General Help<br>F2: Previous Values<br>F3: Optimized Defaults<br>F4: Save & Exit<br>ESC: Exit |
| Version 2.15.                                                                                                    | 1226. Copyright (C) 2012 America                                                                           | n Megatrends, Inc.                                                                                                    |

| Administrator | Not set |  |
|---------------|---------|--|
| Password/     |         |  |
| User Password |         |  |

You can install a Supervisor password, and if you install a supervisor password, you can then install a user password. A user password does not provide access to many of the features in the Setup utility. *Install the Password:* 

Press Enter on this item, a dialog box appears which lets you enter a password. You can enter no more than six letters or numbers. Press Enter after you have typed in the password. A second dialog box asks you to retype the password for confirmation. Press Enter after you have retyped it correctly. The password is required at boot time, or when the user enters the Setup utility.

Removing the Password:

Highlight this item and type in the current password. At the next dialog box press Enter to disable password protection.

#### Setup submenu: Exit

| Aptio Setup Utility — Copyright (C) 2012 American<br>Main Advanced Chipset Boot Security <mark>Save &amp; Exit</mark> | Megatrends, Inc.                                                           |
|----------------------------------------------------------------------------------------------------|----------------------------------------------------------------------------|
| Save Changes and Reset<br>Discard Changes and Reset                                                                   | Reset the system after saving the changes.                                 |
| Restore Defaults<br>Save as User Defaults<br>Restore User Defaults                                                    |                                                                            |
|                                                                                                    | ++: Select Screen<br>11: Select Trem                                       |
|                                                                                                    | Here Select<br>+/-: Change Opt.<br>F1: General Help<br>F2: Previous Values |
|                                                                                                    | F3: Optimized Defaults<br>F4: Save & Exit<br>ESC: Exit                     |
| Version 2.15.1226. Copyright (C) 2012 American Me                                                                     | egatrends, Inc.                                                            |

| Save Changes and          |                       |          |
|---------------------------|-----------------------|----------|
| Reset                     |                       |          |
| Reset the system after sa | aving the changes     |          |
| Discard Changes and       |                       |          |
| Reset                     |                       |          |
| Reset system setup witho  | out saving any chan   | ges      |
| Restore Defaults          |                       |          |
| Restore/Load Default valu | ues for all the setup | options. |
| Save as User Defaults     |                       |          |

| Save the changes done so far as User Defaults      |  |  |
|----------------------------------------------------|--|--|
| Restore User Defaults                              |  |  |
| Restore the User Defaults to all the setup options |  |  |

.

# Chapter

### Driver Installation

Chapter 4 Driver Installation 4-1

The AEC-6637 comes with an AutoRun DVD-ROM that contains all drivers and utilities that can help you to install the driver automatically.

Insert the driver DVD, the driver DVD-title will auto start and show the installation guide. If not, please follow the sequence below to install the drivers.

#### Follow the sequence below to install the drivers:

| Step 1 – Install Chipset Driver                            |
|------------------------------------------------------------|
| Step 2 – Install VGA Driver                                |
| Step 3 – Install LAN1 Driver (Realtek LAN Chip)            |
| Step 4 – Install LAN2 Driver (Intel <sup>®</sup> LAN Chip) |
| Step 5 – Install Audio Driver                              |
| Step 6 – Install ME Driver                                 |
| Step 7 – Install RAID & AHCI Driver                        |
| Step 8 – Install USB3.0 Driver                             |

Please read instructions below for further detailed installations.

#### 4.1 Installation:

Insert the AEC-6637 DVD-ROM into the DVD-ROM drive. And install the drivers from Step 1 to Step 8 in order.

Step 1 – Install Chipset Driver

- 1. Click on the **STEP 1-CHIPSET** folder and select the OS folder your system is
- 2. Double click on the *infinst\_autol.exe* file located in each OS folder
- 3. Follow the instructions that the window shows
- 4. The system will help you install the driver automatically
- Step 2 Install VGA Driver
  - 1. Click on the **STEP2-VGA** folder and select the OS folder your system is
  - 2. Double click on the **Setup.exe** file located in each OS folder
  - 3. Follow the instructions that the window shows
  - 4. The system will help you install the driver automatically

Note 1:

- This motherboard supports VGA and LVDS display devices. In Single Display mode, use the hot keys to switch between VGA to LVDS device or vice versa. By default, press
   <Ctrl>+<Alt>+<F1> to switch to VGA device and press
   <Ctrl>+<Alt>+<F3> to switch to LVDS device.
- Before removing the current display device, connect the display device that you want to use, and then press the hot keys to switch to that device.

<u>Note 2:</u> If the OS is Windows<sup>®</sup> XP, you have to install the driver of dotNet Framework first. Simply click on *dotnetfx35.exe* located in *dotNet Framwork* folder.

Step 3 – Install LAN1 Driver (Realtek Chip)

- 1. Click on the **STEP3-LAN1(Realtek)** folder and select the OS folder your system is
- 2. Double click on the *setup.exe* file located in each OS folder
- 3. Follow the instructions that the window shows
- 4. The system will help you install the driver automatically
- Step 4 –Install LAN2 Driver (Intel<sup>®</sup> LAN Chip)
  - 1. Click on the **STEP4-LAN2(Intel)** folder and select the OS folder your system is
  - 2. Double click on the **.exe** file located in each OS folder
  - 3. Follow the instructions that the window shows
  - 4. The system will help you install the driver automatically
- Step 5 Install Audio Driver
  - 1. Click on the **STEP5-AUDIO** folder and select the OS folder your system is
  - 2. Double click on the **Setup.exe** file located in each OS folder
  - 3. Follow the instructions that the window shows
  - 4. The system will help you install the driver automatically

#### Step 6 – Install ME Driver

- Click on the STEP6-ME SW folder and select the OS folder your system is
- 2. Double click on the **Setup.exe** file located in each OS folder
- 3. Follow the instructions that the window shows
- 4. The system will help you install the driver automatically
- Step 7 Install RAID & AHDI Driver

Please refer to the Appendix C RAID & AHDI Settings

- Step 8 –Install USB3.0 Driver
  - 1. Click on the **STEP8-USB 3.0** folder and select the OS folder your system is
  - 1. Double click on the **Setup.exe** file located in each OS folder
  - 3. Follow the instructions that the window shows
  - 4. The system will help you install the driver automatically

# Appendix A

# Programming the Watchdog Timer

Appendix A Programming the Watchdog Timer A-1

#### A.1 Programming

AEC-6637 utilizes ITE IT8728F chipset as its watchdog timer controller.

Below are the procedures to complete its configuration and the AAEON initial watchdog timer program is also attached based on which you can develop customized program to fit your application.

#### **Configuring Sequence Description**

After the hardware reset or power-on reset, the ITE 8728F enters the normal mode with all logical devices disabled except KBC. The initial state (enable bit ) of this logical device (KBC) is determined by the state of pin 121 (DTR1#) at the falling edge of the system reset during power-on reset.

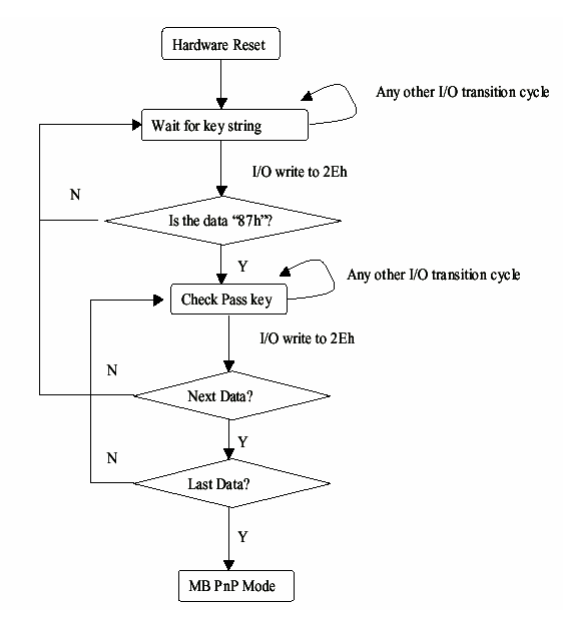

There are three steps to complete the configuration setup: (1) Enter the MB PnP Mode; (2) Modify the data of configuration registers; (3) Exit the MB PnP Mode. Undesired result may occur if the MB PnP Mode is not exited normally.

#### (1) Enter the MB PnP Mode

To enter the MB PnP Mode, four special I/O write operations are to be performed during Wait for Key state. To ensure the initial state of the key-check logic, it is necessary to perform four write operations to the Special Address port (2EH). Two different enter keys are provided to select configuration ports (2Eh/2Fh) of the next step.

|                     | Address Port | Data Port |
|---------------------|--------------|-----------|
| 87h, 01h, 55h, 55h: | 2Eh          | 2Fh       |

#### (2) Modify the Data of the Registers

All configuration registers can be accessed after entering the MB PnP Mode. Before accessing a selected register, the content of Index 07h must be changed to the LDN to which the register belongs, except some Global registers.

#### (3) Exit the MB PnP Mode

Set bit 1 of the configure control register (Index=02h) to 1 to exit the MB PnP Mode.

#### WatchDog Timer Configuration Registers

#### LDN Index R/W Reset Configuration Register or Action

| All | 02H | W           | N/A         | Configure Control                   |
|-----|-----|-------------|-------------|-------------------------------------|
| 07H | 71H | R/W         | 00H         | WatchDog Timer Control Register     |
| 07H | 72H | R/W<br>ter  | 00H         | WatchDog Timer Configuration Regis- |
| 07H | 73H | R/W<br>Regi | 00H<br>ster | WatchDog Timer Time-out Value       |

#### Configure Control (Index=02h)

This register is write only. Its values are not sticky; that is to say, a hardware reset will automatically clear the bits, and does not require the software to clear them.

| Bit | Description                                                                                      |
|-----|--------------------------------------------------------------------------------------------------|
| 7-2 | Reserved                                                                                         |
| 1   | Returns to the Wait for Key state. This bit is used when the configuration sequence is completed |
| 0   | Resets all logical devices and restores configuration registers to their power-on states.        |

#### WatchDog Timer Control Register (Index=71h, Default=00h)

| Description                                                       |  |  |  |  |
|-------------------------------------------------------------------|--|--|--|--|
| WDT is reset upon a CIR interrupt                                 |  |  |  |  |
| WDT is reset upon a KBC (mouse) interrupt                         |  |  |  |  |
| WDT is reset upon a KBC (keyboard) interrupt                      |  |  |  |  |
| WDT is reset upon a read or a write to the Game Port base address |  |  |  |  |
| Reserved                                                          |  |  |  |  |
| Force Time-out. This bit is self-clearing                         |  |  |  |  |
| WDT Status                                                        |  |  |  |  |
| 1: WDT value reaches 0.                                           |  |  |  |  |
| 0: WDT value is not 0                                             |  |  |  |  |
|                                                                   |  |  |  |  |

## WatchDog Timer Configuration Register (Index=72h, Default=00h)

| Bit | Description                                        |
|-----|----------------------------------------------------|
| 7   | WDT Time-out value select                          |
|     | 1: Second                                          |
|     | 0: Minute                                          |
| 6   | WDT output through KRST (pulse) enable             |
| 5-4 | Reserved                                           |
| 3-0 | Select the interrupt level <sup>Note</sup> for WDT |

#### WatchDog Timer Time-out Value Register (Index=73h,

#### Default=00h)

#### Bit Description

7-0 WDT Time-out value 7-0

#### A.2 ITE8728F Watchdog Timer Initial Program

.MODEL SMALL

.CODE

#### Main:

CALL Enter\_Configuration\_mode

CALL Check\_Chip

mov cl, 7

call Set\_Logic\_Device

;time setting

mov cl, 10 ; 10 Sec

dec al

Watch\_Dog\_Setting:

;Timer setting mov al, cl mov cl, 73h call Superio\_Set\_Reg ;Clear by keyboard or mouse interrupt mov al, 0f0h mov cl, 71h call Superio\_Set\_Reg ;unit is second. mov al, 0C0H mov cl, 72h call Superio\_Set\_Reg
; game port enable mov cl, 9 call Set\_Logic\_Device

Initial\_OK: CALL Exit\_Configuration\_mode MOV AH,4Ch INT 21h

Enter\_Configuration\_Mode PROC NEAR MOV SI,WORD PTR CS:[Offset Cfg\_Port]

MOV DX,02Eh MOV CX,04h Init\_1: MOV AL,BYTE PTR CS:[SI] OUT DX,AL INC SI LOOP Init\_1 RET Enter\_Configuration\_Mode ENDP Exit\_Configuration\_Mode PROC NEAR

MOV AX,0202h

CALL Write\_Configuration\_Data

RET

Exit\_Configuration\_Mode ENDP

Check\_Chip PROC NEAR

MOV AL,20h CALL Read\_Configuration\_Data CMP AL,87h JNE Not\_Initial

MOV AL,21h CALL Read\_Configuration\_Data CMP AL,12h JNE Not\_Initial

Need\_Initial:

STC

RET

Not\_Initial:

CLC

RET

Check\_Chip ENDP

Read\_Configuration\_Data PROC NEAR

MOV DX,WORD PTR CS:[Cfg\_Port+04h]

OUT DX,AL

MOV DX,WORD PTR CS:[Cfg\_Port+06h] IN AL,DX RET Read\_Configuration\_Data ENDP

Write\_Configuration\_Data PROC NEAR MOV DX,WORD PTR CS:[Cfg\_Port+04h] OUT DX,AL XCHG AL,AH MOV DX,WORD PTR CS:[Cfg\_Port+06h] OUT DX,AL RET Write\_Configuration\_Data ENDP

Superio\_Set\_Reg proc near push ax MOV DX,WORD PTR CS:[Cfg\_Port+04h] mov al,cl out dx,al pop ax inc dx out dx,al ret Superio\_Set\_Reg endp.Set\_Logic\_Device proc near Set\_Logic\_Device proc near

push ax push cx xchg al,cl mov cl,07h call Superio\_Set\_Reg pop cx pop ax ret Set\_Logic\_Device endp

;Select 02Eh->Index Port, 02Fh->Data Port Cfg\_Port DB 087h,001h,055h,055h

DW 02Eh,02Fh

.

# **END Main**

Note: Interrupt level mapping 0Fh-Dh: not valid 0Ch: IRQ12

03h: IRQ3 02h: not valid 01h: IRQ1 00h: no interrupt selected

# Appendix B

# I/O Information

Appendix B I/O Information B-1

# B.1 I/O Address Map

| Input/output (IO)                                                                                                    |
|----------------------------------------------------------------------------------------------------|
| [00000000 - 0000001F] Direct memory access controller                                                                                                    |
| 1 [00000000 - 00000CF7] PCI Bus                                                                                                    |
| [00000010 - 0000001F] Motherboard resources                                                                                                    |
| [00000020 - 00000021] Programmable interrupt controller                                                                                                    |
| [00000022 - 0000003F] Motherboard resources                                                                                                    |
| [00000024 - 00000025] Programmable interrupt controller                                                                                                    |
|                                                                                                    |
| 📲 [0000002C - 0000002D] Programmable interrupt controller                                                                                                    |
|                                                                                                    |
| 📲 [00000030 - 00000031] Programmable interrupt controller                                                                                                    |
|                                                                                                    |
|                                                                                                    |
| 📲 [0000003C - 0000003D] Programmable interrupt controller                                                                                                    |
|                                                                                                    |
|                                                                                                    |
|                                                                                                    |
|                                                                                                    |
|                                                                                                    |
|                                                                                                    |
|                                                                                                    |
|                                                                                                    |
| [00000064 - 00000064] Standard PS/2 Keyboard                                                                                                    |
|                                                                                                    |
|                                                                                                    |
| [00000067 - 00000067] Motherboard resources                                                                                                    |
| [000000/0 - 000000/0] Motherboard resources                                                                                                    |
| [000000/0 - 000000//] System CMOS/real time clock                                                                                                    |
| I recorded a constant in the second second s |
| [00000080 - 0000080] Motherboard resources                                                                                                    |
| [00000081 - 0000080] Notherboard resources                                                                                                    |
| [00000081 - 00000091] Direct memory access controller                                                                                                    |
| [00000084 - 00000080] Motherboard resources                                                                                                    |
|                                                                                                    |
| [0000008] Wotherboard resources                                                                                                    |
| [00000090 - 00000097] Motherboard resources                                                                                                    |
| 100000032 - 00000052   Michelboard resources 100000093 - 0000009E1 Direct memory access controller                                                                                                    |
| [00000000] Direct memory access controller                                                                                                    |
| I [000000A2 - 00000A2] Programmable interrupt controller                                                                                                    |
| I [0000004 - 0000005] Programmable interrupt controller                                                                                                    |
| 100000048 - 000000491 Programmable interrupt controller                                                                                                    |
| I [000000AC - 000000AD] Programmable interrupt controller                                                                                                    |
| In the research of the second of the second  |

Appendix B I/O Information B-2

# A E C - 6 6 3 7

| 1     | Ē.       | [000000B0 - 000000B1] Programmable interrupt controller                                    |
|-------|----------|--------------------------------------------------------------------------------------------|
| 1     | Ē.       | [000000B2 - 000000B3] Motherboard resources                                                |
|       | Ē.       | [000000B4 - 000000B5] Programmable interrupt controller                                    |
|       |          | [000000B8 - 000000B9] Programmable interrupt controller                                    |
|       | Ē.       | [000000BC - 000000BD] Programmable interrupt controller                                    |
| 1     | Ē.       | [000000C0 - 000000DF] Direct memory access controller                                      |
| 1     | Ē.       | [000000E0 - 000000EF] Motherboard resources                                                |
|       | Ņ,       | [000000F0 - 000000FF] Numeric data processor                                               |
| 1     | Ţ        | [00000200 - 0000020F] Motherboard resources                                                |
| 1     | P        | [000002E8 - 000002EF] Communications Port (COM4)                                           |
| 1     | 7        | [000002F8 - 000002FF] Communications Port (COM2)                                           |
| 1     | 7        | [00000378 - 0000037F] Printer Port (LPT1)                                                  |
|       |          | [000003B0 - 000003BB] Intel(R) HD Graphics 4000                                            |
|       |          | [000003C0 - 000003DF] Intel(R) HD Graphics 4000                                            |
| 1     | 7        | [000003E8 - 000003EF] Communications Port (COM3)                                           |
| X     | P        | [000003F8 - 000003FF] Communications Port (COM1)                                           |
| 1     | Ļ        | [00000400 - 00000453] Motherboard resources                                                |
| 1     |          | [00000454 - 00000457] Motherboard resources                                                |
| 1     | <u>.</u> | [00000458 - 0000047F] Motherboard resources                                                |
| ]     | Ļ        | [000004D0 - 000004D1] Motherboard resources                                                |
| 1     | Ļ        | [000004D0 - 000004D1] Programmable interrupt controller                                    |
| ]     | Ļ        | [00000500 - 0000057F] Motherboard resources                                                |
| ····] | Ţ        | [00000680 - 0000069F] Motherboard resources                                                |
| 1     | -        | [00000A00 - 00000A1F] Motherboard resources                                                |
| 1     | -        | [00000A20 - 00000A2F] Motherboard resources                                                |
| 1     | -        | [00000A30 - 00000A3F] Motherboard resources                                                |
| 1     | -        | [00000D00 - 0000FFFF] PCI Bus                                                              |
| 1     | -        | [00001000 - 00001003] Motherboard resources                                                |
| 1     | 2        | [0000164E - 0000164F] Motherboard resources                                                |
|       | 2        | [0000E000 - 0000E0FF] Realtek PCIe GBE Family Controller                                   |
| 1     | -        | [0000E000 - 0000EFFF] Intel(R) 7 Series/C216 Chipset Family PCI Express Root Port 2 - 1E12 |
| -     |          | [0000F000 - 0000F03F] Intel(R) HD Graphics 4000                                            |
| 1     | -        | [0000F040 - 0000F05F] Intel(R) 7 Series/C216 Chipset Family SMBus Host Controller - 1E22   |
|       | è        | [0000F060 - 0000F07F] Intel(R) 7 Series Chipset Family SATA AHCI Controller                |
|       | ě        | [0000F0A0 - 0000F0A3] Intel(R) 7 Series Chipset Family SATA AHCI Controller                |
| -     | è        | [0000F0B0 - 0000F0B7] Intel(R) 7 Series Chipset Family SATA AHCI Controller                |
|       | è        | [0000F0C0 - 0000F0C3] Intel(R) 7 Series Chipset Family SATA AHCI Controller                |
| 1     | Ŷ        | [0000F0D0 - 0000F0D7] Intel(R) 7 Series Chipset Family SATA AHCI Controller                |
|       | 7        | [0000F0E0 - 0000F0E7] Intel(R) Active Management Technology - SOL (COM5)                   |
| 1     |          | [0000FFFF - 0000FFFF] Motherboard resources                                                |

# B.2 Memory Address Map

| 1 |            | Мe | mory                                                                                            |
|---|------------|----|-------------------------------------------------------------------------------------------------|
|   |            |    | [000A0000 - 000BFFFF] Intel(R) HD Graphics 4000                                                 |
|   |            |    | [000A0000 - 000BFFFF] PCI Bus                                                                   |
|   |            | ,  | [000D0000 - 000D3FFF] PCI Bus                                                                   |
|   | <b>j</b> l | Ļ  | [000D4000 - 000D7FFF] PCI Bus                                                                   |
|   | <b>j</b> l | Ļ  | [000D8000 - 000DBFFF] PCI Bus                                                                   |
|   |            | Ţ  | [000DC000 - 000DFFFF] PCI Bus                                                                   |
|   |            |    | [000E0000 - 000E3FFF] PCI Bus                                                                   |
|   |            |    | [000E4000 - 000E7FFF] PCI Bus                                                                   |
|   |            | ļ  | [20000000 - 201FFFFF] System board                                                              |
|   |            | Ļ  | [40004000 - 40004FFF] System board                                                              |
|   |            | Ļ  | [DFA00000 - DFA00FFF] Motherboard resources                                                     |
|   |            | Ļ  | [DFA00000 - FEAFFFFF] PCI Bus                                                                   |
|   |            |    | [E0000000 - EFFFFFF] Intel(R) HD Graphics 4000                                                  |
|   | [          | 2  | [F0000000 - F0003FFF] Realtek PCIe GBE Family Controller                                        |
|   | ]          | ļ  | [F0000000 - F00FFFFF] Intel(R) 7 Series/C216 Chipset Family PCI Express Root Port 2 - 1E12      |
|   | ļ          |    | [F7800000 - F7BFFFFF] Intel(R) HD Graphics 4000                                                 |
|   |            | 7  | [F7C00000 - F7C00FFF] Realtek PCIe GBE Family Controller                                        |
|   | <b>j</b> l | Ļ  | [F7C00000 - F7CFFFFF] Intel(R) 7 Series/C216 Chipset Family PCI Express Root Port 2 - 1E12      |
|   |            | 7  | [F7D00000 - F7D1FFFF] Intel(R) 82579LM Gigabit Network Connection                               |
|   | (          | ļ  | [F7D20000 - F7D2FFFF] Intel(R) USB 3.0 eXtensible Host Controller                               |
|   |            | ļ  | [F7D30000 - F7D33FFF] High Definition Audio Controller                                          |
|   |            | Ļ  | [F7D35000 - F7D350FF] Intel(R) 7 Series/C216 Chipset Family SMBus Host Controller - 1E22        |
|   | - <        | \$ | [F7D36000 - F7D367FF] Intel(R) 7 Series Chipset Family SATA AHCI Controller                     |
|   | (          | ļ, | [F7D37000 - F7D373FF] Intel(R) 7 Series/C216 Chipset Family USB Enhanced Host Controller - 1E26 |
|   | (          | ļ. | [F7D38000 - F7D383FF] Intel(R) 7 Series/C216 Chipset Family USB Enhanced Host Controller - 1E2D |
|   | [          | 2  | [F7D39000 - F7D39FFF] Intel(R) 82579LM Gigabit Network Connection                               |
|   | ۴          | 7  | [F7D3A000 - F7D3AFFF] Intel(R) Active Management Technology - SOL (COM5)                        |
|   |            | Ļ  | [F7D3C000 - F7D3C00F] Intel(R) Management Engine Interface                                      |
|   | ]          | Ļ  | [F8000000 - FBFFFFFF] Motherboard resources                                                     |
|   | ]          |    | [FED00000 - FED003FF] High precision event timer                                                |
|   | ]          | ļ  | [FED10000 - FED17FFF] Motherboard resources                                                     |
|   | ]          |    | [FED18000 - FED18FFF] Motherboard resources                                                     |
|   | ]          | -  | [FED19000 - FED19FFF] Motherboard resources                                                     |
|   | ]          | -  | [FED1C000 - FED1FFFF] Motherboard resources                                                     |
|   | ]          | ļ  | [FED20000 - FED3FFFF] Motherboard resources                                                     |
|   | ····[]     | P  | [FED40000 - FED44FFF] Trusted Platform Module 1.2                                               |
|   | ]          | -  | [FED45000 - FED8FFFF] Motherboard resources                                                     |
|   | [l         | -  | [FED90000 - FED93FFF] Motherboard resources                                                     |
|   | ]          | ļ  | [FEE00000 - FEEFFFFF] Motherboard resources                                                     |
|   | ]          | Ţ  | [FF000000 - FFFFFFF] Intel(R) 82802 Firmware Hub Device                                         |
|   | <b>j</b> l |    | [FF000000 - FFFFFFF] Motherboard resources                                                      |

# **B.3 IRQ Mapping Chart**

| Interrupt request (IRQ) |                                                                           |
|-------------------------|---------------------------------------------------------------------------|
|                         | System timer                                                              |
|                         | Standard PS/2 Keyboard                                                    |
|                         | Communications Port (COM2)                                                |
| (ISA) 0x00000004 (04)   | Communications Port (COM1)                                                |
|                         | System CMOS/real time clock                                               |
|                         | Communications Port (COM4)                                                |
|                         | Communications Port (COM3)                                                |
| (ISA) 0x000000C (12)    | Microsoft PS/2 Mouse                                                      |
|                         | Numeric data processor                                                    |
|                         | Intel(R) 7 Series/C216 Chipset Family SMBus Host Controller - 1E22        |
| 🟺 (PCI) 0x00000010 (16) | Intel(R) 7 Series/C216 Chipset Family USB Enhanced Host Controller - 1E2D |
|                         | Intel(R) 7 Series/C216 Chipset Family PCI Express Root Port 1 - 1E10      |
|                         | Intel(R) Management Engine Interface                                      |
|                         | Intel(R) 7 Series/C216 Chipset Family PCI Express Root Port 2 - 1E12      |
|                         | Intel(R) Active Management Technology - SOL (COM5)                        |
|                         | High Definition Audio Controller                                          |
| 🟺 (PCI) 0x00000017 (23) | Intel(R) 7 Series/C216 Chipset Family USB Enhanced Host Controller - 1E26 |
| PCI) 0xFFFFFFFA (-6)    | Realtek PCIe GBE Family Controller                                        |
|                         | Intel(R) 82579LM Gigabit Network Connection                               |
| PCI) 0xFFFFFFFC (-4)    | Intel(R) USB 3.0 eXtensible Host Controller                               |
|                         | Intel(R) HD Graphics 4000                                                 |
| (PCI) 0xFFFFFFFF (-2)   | Intel(R) 7 Series Chipset Family SATA AHCI Controller                     |

# **B.4 DMA Channel Assignments**

Direct memory access (DMA)
 4 Direct memory access controller

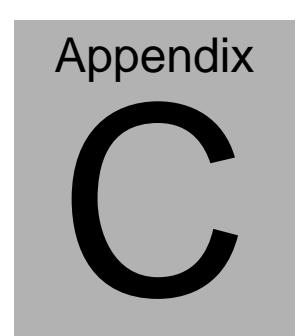

# RAID & AHCI Settings

#### C.1 Setting RAID

OS installation to SETUP RAID Mode

Step 1: Copy below files from "Driver CD -> Step7-RAID&AHCI\

WinXP\_32" to diskette.

|   | TXTSETUP.OEM<br>OEM 檔案<br>5.48 KB |   | license.txt<br>TXT 檔案<br>22.1 KB  | 0 | iaStor.sys<br>系統檔案<br>459 KB |
|---|-----------------------------------|---|-----------------------------------|---|------------------------------|
|   | iaStor.inf<br>安裝資訊<br>3.33 KB     | 3 | iastor.cat<br>安全性目錄<br>7.76 KB    |   | iaAHCLinf<br>安裝資訊<br>4.79 KB |
| 3 | iaahci.cat<br>安全性目錄<br>8.53 KB    |   | F6Readme.txt<br>TXT 檔案<br>81.2 KB |   |                              |

Step 2: Connect the USB Floppy drive to the board and insert the diskette

from previous step.

Step 3: Configure SATA Controller to RAID mode in **BIOS SETUP Menu:** 

#### Advanced -> SATA Configuration -> SATA Mode -> RAID Mode

| Aptio Setup Utilit<br>Advanced                                                                                                    | y – Copyright (C) 2011 Americ                                                                                                    | an Megatrends, Inc.                                                                                                    |
|----------------------------------------------------------------------------------------------------|----------------------------------------------------------------------------------------------------|----------------------------------------------------------------------------------------------------|
| SATA Controller(r)<br>SATA Node Selection                                                                                                    | (Foshled)<br>(RAID)                                                                                                    | Determines how SATA<br>controller(s) operate.                                                                                                    |
| Serial ATA Port 1<br>Port 1<br>Hot Plug<br>Serial ATA Port 2<br>Port 2<br>Hot Plug<br>CFast Slot<br>Slot<br>Hot Plug<br>MiniCard Slot<br>Slot<br>Hot Plug | HDC HD2500KS-0 (250.0<br>(Enabled)<br>(Enabled)<br>MAXTOR STH5320 (320.0<br>(Enabled)<br>Enabled)<br>(Enabled)<br>(Disabled)<br>(Disabled)<br>(Disabled)<br>(Disabled)<br>(Disabled) | ++: Select Screen<br>14: Select Item<br>Enter: Select<br>+/-: Change Opt,<br>F1: General Hein<br>F2: Previous Values<br>F3: Optimized Defaults<br>F3: Optimized Defaults<br>F3: Optimized Defaults<br>F3: Save & Exit<br>ESD: Exit |
| Version 2.14.1219                                                                                                    | . Copyright (C) 2011 American                                                                                                    | Megatrends, Inc.                                                                                                    |

Step 4: Configure DVD/CD-ROM drive as the first boot device.

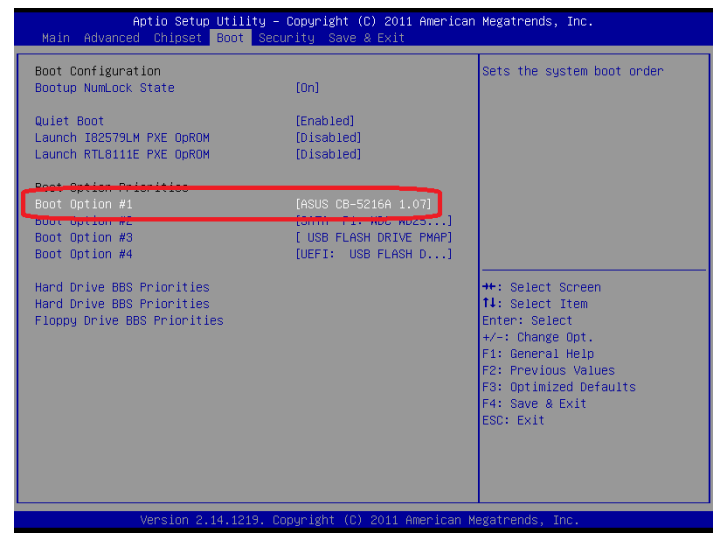

Step 5: Save changes and exit BIOS SETUP

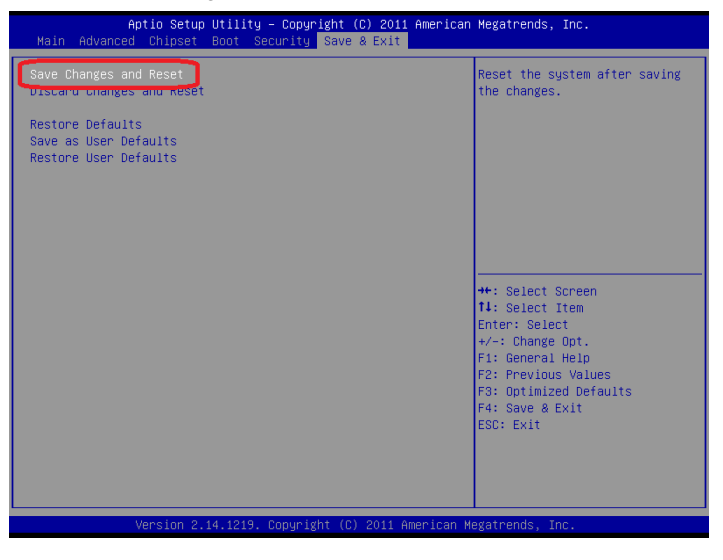

Step 6: Press CTRL-I to enter RAID Configuration Utility

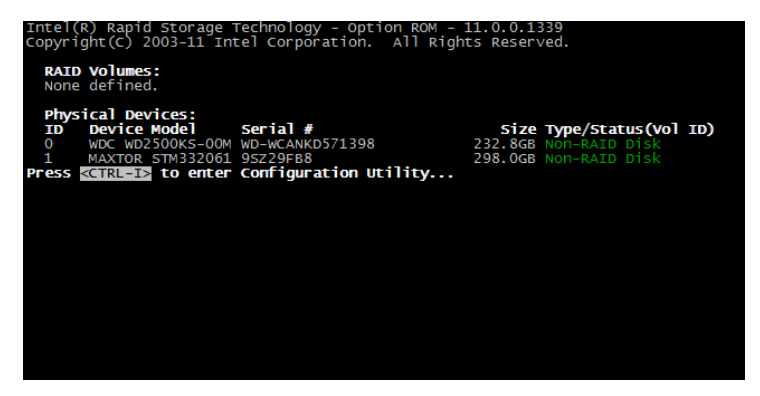

Step 7: Choose "1. Create RAID Volume"

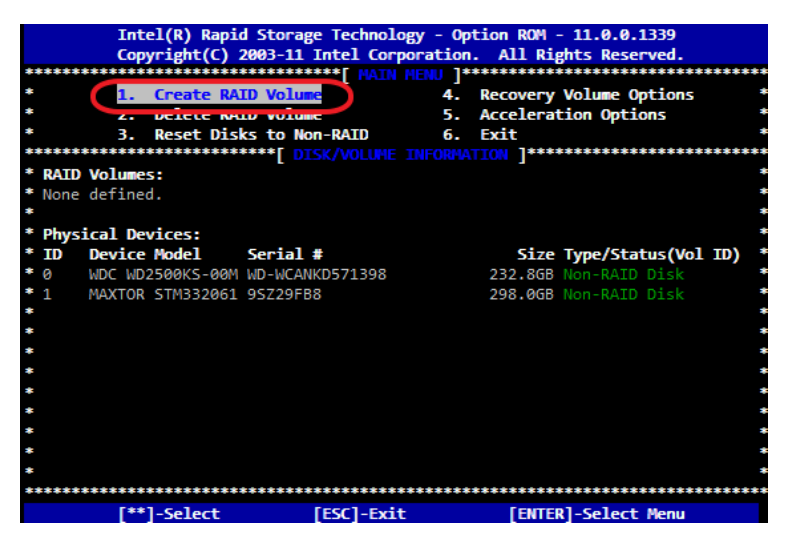

Step 8 - Configure RAID parameters for the system

|           | Intel(R) Rapid Storag | ge Technology - Option ROM - 11.0.0.1339                 |        |
|-----------|-----------------------|----------------------------------------------------------|--------|
|           | Copyright(C) 2003-11  | Intel Corporation. All Rights Reserved.                  |        |
| ********  | ]******               | CREATE VOLUME MENU ]************************************ | ****** |
| *         |                       |                                                          | *      |
| *         | Marros                |                                                          | *      |
| *         | RAID Level:           | RAID0(Stripe)                                            | *      |
| *         | Dieker                | Select Dicks                                             | *      |
| *         | Strip Size:           | : 128KB                                                  | *      |
| *         | Capacity:             | : 465.8 GB                                               | *      |
| *         | Sync:                 | N/A                                                      | *      |
| *         | -                     | Create Volume                                            | *      |
| *         |                       |                                                          | *      |
| ********  | *****************     | ***************************************                  | ****** |
| ********  | *****************     | ******[ HELP ]************************************       | ****** |
| *         |                       |                                                          | *      |
| *         |                       |                                                          | *      |
| *         |                       |                                                          | *      |
| *         |                       |                                                          | *      |
| *         | RATD Ø:               | Stripes data (performance).                              | *      |
| *         |                       |                                                          | *      |
| *         |                       |                                                          | *      |
| *         |                       |                                                          | *      |
| *         |                       |                                                          | *      |
| ********* | *********             | ******                                                   | ****** |
|           | [**]Change [TAB]-Net  | ext [ESC]-Previous Menu [ENTER]-Select                   |        |

Step 9 - Choose "Create Volume" and confirmed in next warning

message. Intel(R) Rapid Storage Technology - Option ROM - 11.0.0.1339 Copyright(C) 2003-11 Intel Corporation. All Rights Reserved. Name: Volume0 RAID Level: RAID0(Stripe) Disks: Select Disks Strip Size: 128KB Capacity: 465.8 GB Sync: N/A Create Volume Press ENTER to create the specified volume. \*\*\*\*\*\*\*\*\*\* [\*\*]Change [TAB]-Next [ESC]-Previous Menu [ENTER]-Select Appendix C RAID & AHCI Settings C-5

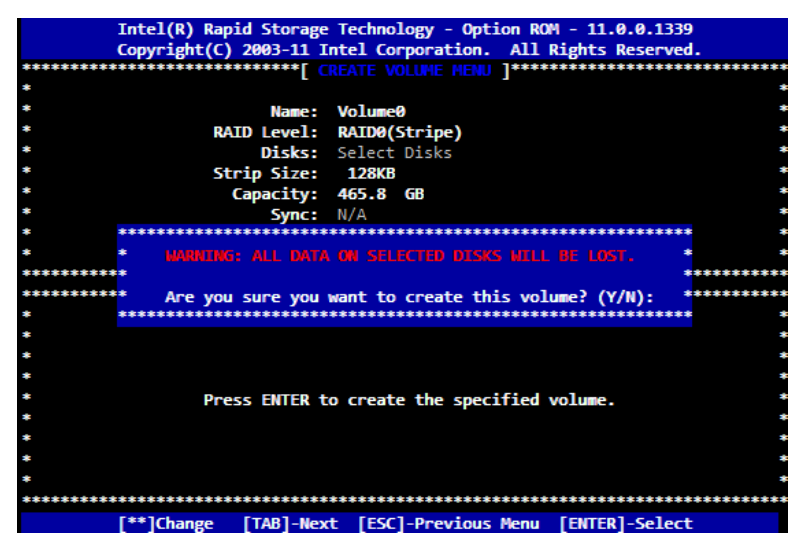

Step 10 - Exit RAID Configuration Utility and Reboot to DVD/CD-ROM

device to install OS

Step 11 - Press "F6" to install RAID driver

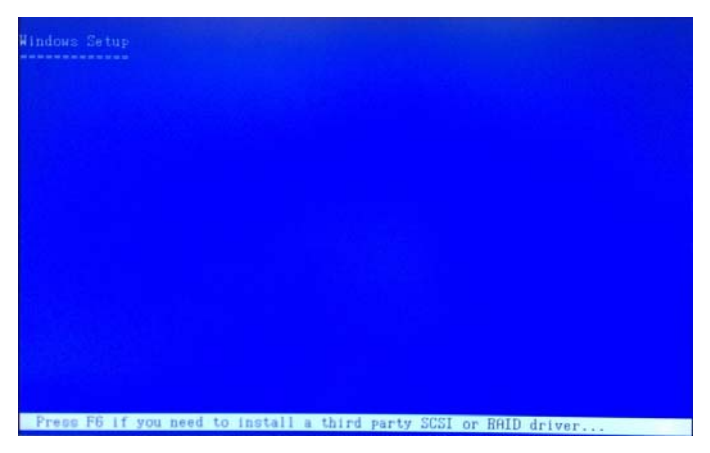

#### Step 12 - Press "S" to install RAID driver

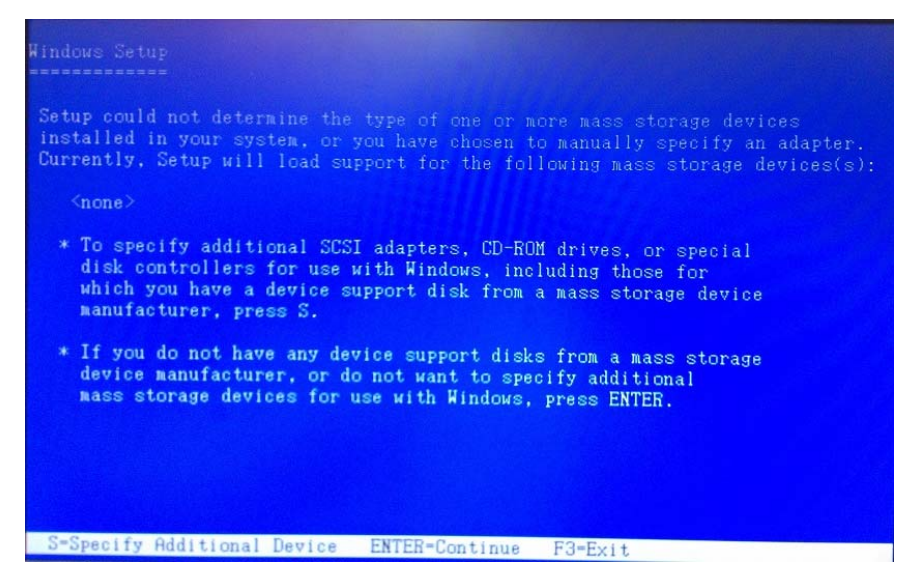

#### Step 13 – Choose "Intel(R) Mobile Express Chipset SATA RAID

#### Controller"

| Hindows Setup                                                                                                    |  |
|----------------------------------------------------------------------------------------------------|--|
| You have chosen to configure a SCSI Adapter for use with Hindows,<br>using a device support disk provided by an adapter manufacturer.<br>Select the SCSI Adapter you want from the following list, or press ESC |  |
| to return to the previous screen.                                                                                                    |  |
| Intel(R) Neston/Horkstation/Server Express Chippet SATA RAID Controller<br>Intel(R) Mobile Express Chipset SATA RAID Controller                                                                                 |  |
| Intel(R) ICH7M/MDH SATA AHCI Controller                                                                                                    |  |
|                                                                                                    |  |
|                                                                                                    |  |
| ENTER-Select F3=Exit                                                                                                    |  |

Step 14 - It will show the model you selected and then press "ENTER".

Windows Setup will continue to install OS.

| Hindows Setup                                                                                                    |  |
|----------------------------------------------------------------------------------------------------|--|
| Setup will load support for the following mass storage device(s):<br>Intel(R) Mobile Express Chipset SATA RAID Controller                                                                                                    |  |
| <ul> <li>To specify additional SCSI adapters, CD-ROM drives, or special<br/>disk controllers for use with Hindows, including those for<br/>which you have a device support disk from a mass storage device<br/>manufacturer, press S.</li> </ul> |  |
| <ul> <li>If you do not have any device support disks from a mass storage<br/>device manufacturer, or do not uant to specify additional<br/>mass storage devices for use with Hindows, press ENTER.</li> </ul>                                    |  |
|                                                                                                    |  |
| S=Specify Additional Device ENTER=Continue F3=Exit                                                                                                    |  |

# C.2 Setting AHCI

OS installation to SETUP AHCI Mode

Step 1: Copy below files from "Driver CD -> Step7-RAID&AHCI\

WinXP\_32" to diskette.

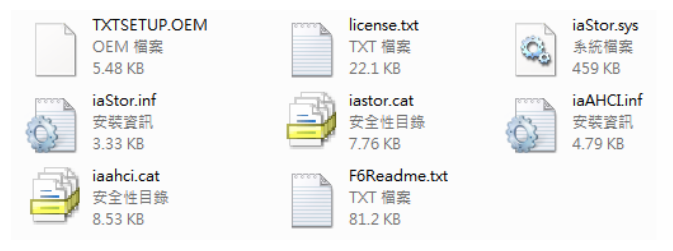

Step 2: Connect the USB Floppy drive to the board and insert the diskette

from previous step.

Step 3: Configure SATA Controller to RAID mode in **BIOS SETUP Menu:** 

Advanced -> SATA Configuration -> SATA Mode -> AHCI Mode

| Aptio S<br>Advanced                                                                                                    | etup Utility – Copyright (C) 2011 American                                                                                                    | Megatrends, Inc.                                                                                                    |
|----------------------------------------------------------------------------------------------------|----------------------------------------------------------------------------------------------------|----------------------------------------------------------------------------------------------------|
| SATA Controller(s)<br>SATA Mode Selection                                                                                                    | [Enabled]<br>[AHCI]                                                                                                    | Determines how SATA<br>controller(s) operate.                                                                                                    |
| Serial ATA Port 1<br>Port 1<br>Hot Plug<br>Serial ATA Port 2<br>Port 2<br>Hot Plug<br>CFast Slot<br>Slot<br>Hot Plug<br>Minicard Slot<br>Slot<br>Hot Plug | WDC WD2500K3-0 (250.0<br>[Enubled]<br>[Enubled]<br>MMXTOR STM3320 (320.0<br>[Enubled]<br>Enubled]<br>Enubled]<br>[Enubled]<br>[Disabled]<br>[Disabled]<br>[Disabled]<br>[Disabled] | ++: Select Screen<br>14: Select item<br>Enter: Select<br>+/-: Change Oot.<br>Fi: General Help<br>F2: Previous Values<br>F3: Optimized Defaults<br>F4: Save & Exit<br>ESC: Exit |
| Versio                                                                                                    | n 2.14.1219. Copyright (C) 2011 American N                                                                                                    | egatrends, Inc.                                                                                                    |

Appendix C RAID & AHCI Settings C-9

Step 4: Configure DVD/CD-ROM drive as the first boot device.

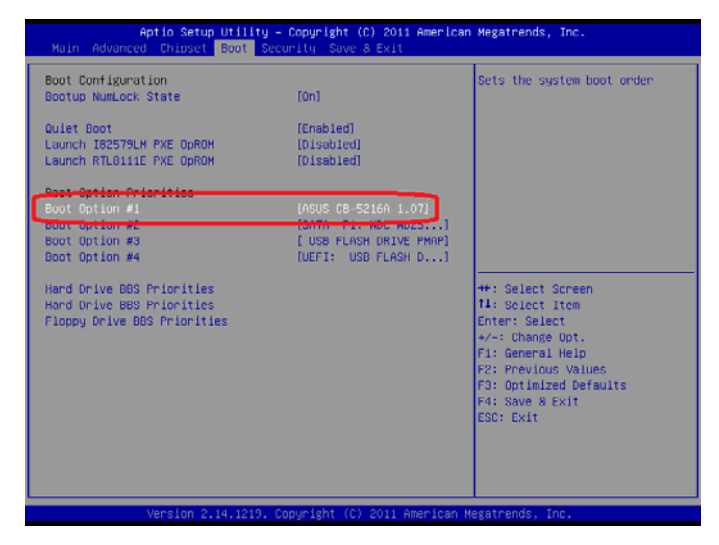

Step 5: Save changes and exit BIOS SETUP

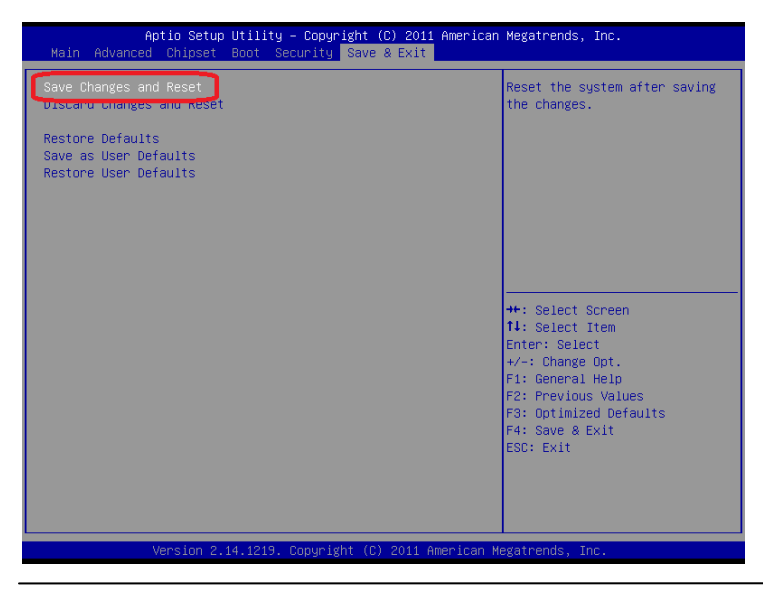

Appendix C RAID & AHCI Settings C-10

Step 6 - Boot to DVD/CD-ROM device to install OS

Step 7 - Press "F6" to install AHCI driver

| Windows Setup              |                                          |
|----------------------------|------------------------------------------|
|                            |                                          |
|                            |                                          |
|                            |                                          |
|                            |                                          |
|                            |                                          |
| Press F6 if you need to in | nstall a third party SCSI or BAID driver |

Step 8 - Press "S" to install AHCI driver

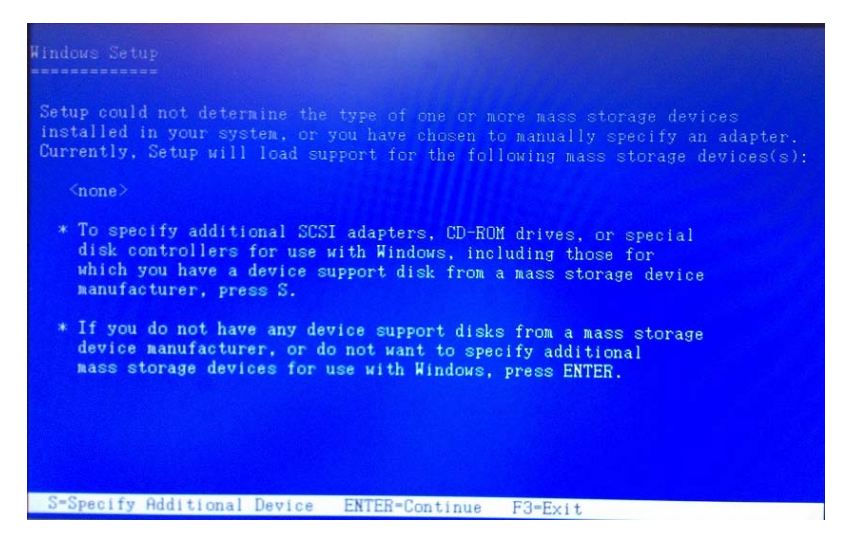

# Step 9 – Choose "Intel(R) 7 Series Chipset Family SATA AHCI

#### Controller"

| Windows Setup                                                                                                    |
|----------------------------------------------------------------------------------------------------|
| You have chosen to configure a SCSI Adapter for use with Windows,<br>using a device support disk provided by an adapter manufacturer.                                                                                                    |
| Select the SCSI Adapter you want from the following list, or press ESC to return to the previous screen.                                                                                                    |
| Intel(R) Desktop/Horkstation/Server Express Chipset SATA AHCI Controller<br>Intel(R) Mobile Express Chipset SATA AHCI Controller<br>Intel(R) 2 Series/C216 Chipset Family SATA AHCI Controller<br>Intel(R) 7 Series Chipset Family SATA AHCI Controller |
|                                                                                                    |
|                                                                                                    |
| ENTER=Select F3=Exit                                                                                                    |

Step 10 - It will show the model you selected and then press "ENTER".

Windows Setup will continue to install OS.

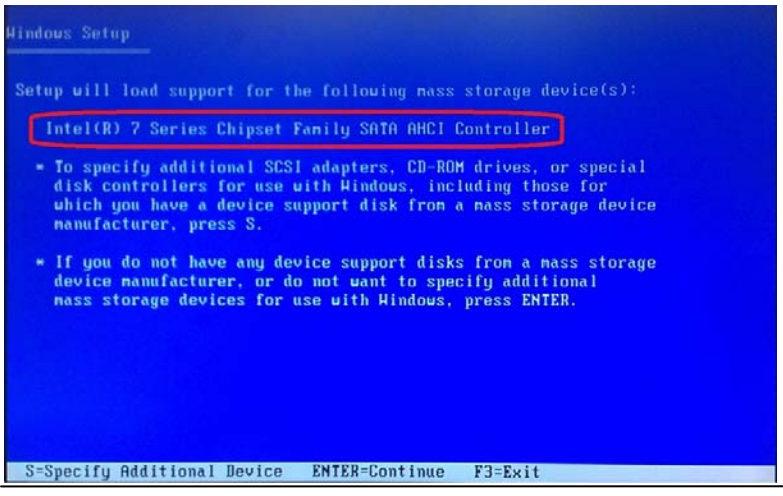